# SAFETY CONCERNS

The purpose of the Safety Concerns section is to ensure the safety of users and prevent property damage. Please read this document carefully for proper use.

# Conventions

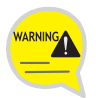

#### Warning

Provides information or instructions that you should follow in order to avoid personal injury or fatality.

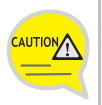

#### Caution

Provides information or instructions that you should follow in order to avoid a service failure or damage to your phone.

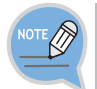

#### Note

Indicates additional information for reference.

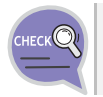

#### Checks

Provides the operator with checkpoints for stable system operation.

# Symbols

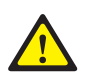

#### Caution

Indication of a general caution

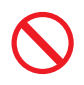

#### Restriction

Indication for prohibiting an action for a product

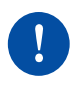

#### Instruction

Indication for commanding a specifically required action

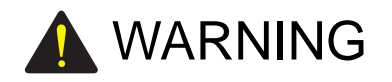

Doing so may cause a fire or electric shock.

#### Power

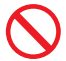

Do not use a damaged power plug, cord, or a loose outlet.

Do not pull the product by the cord,

bend the cord with force, and do

not touch the power plug with wet

When the phone is out of use for a

long time, leave the plug pulled out

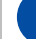

For the power connection port of the phone, use the provided optional power adapter. Use of a power adapter that does not meet the specifications may cause the product to become damaged, to overheat, or to explode.

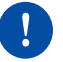

If there is dirt or moisture on the pin contact surface of a power plug, pull out the plug and wipe it away with a cloth. If dirt or moisture remains on the product even after wiping, contact the service center.

If an abnormal sound, smell or smoke is emitted from the phone, pull out the power plug immediately, and then contact the service center.

#### Installation/Maintenance

of the outlet.

hands.

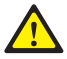

Do not place the phone in a location with a lot of dust, in a location that is subject to severe changes in temperature, or near a heating device (cigarette heat, heater, etc.)

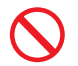

Do not use or store flammable spray or materials near the phone.

S

Do not place vases, flowerpots, cups, or a container of cosmetics or drugs near the phone.

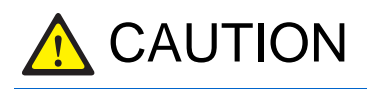

Doing so may cause the damage to the product and the product to be out of order.

#### Power

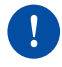

Never power off the phone during program initialization, upgrade, or call log saving after the end of a call. When performing initialization using a menu of the phone, do not power off the phone until reboot starts automatically.

#### General

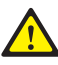

The LAN cable to the network should be connected to the LAN port of a phone, NOT to the PC connection port.

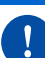

Use a soft and dry cloth when cleaning the phone. Do not spray water directly onto the product; and do not use chemicals such as wax, benzene, alcohol, thinner, mosquito killer, perfume spray, lubricant, detergent, etc.

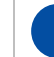

Do not disassemble, repair or modify the phone without a reason for doing so.

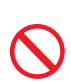

Do not install the phone under direct sunlight.

of the phone.

Do not place a heavy object on top

# TABLE OF CONTENTS

### SAFETY CONCERNS

| Conventions | 1 |
|-------------|---|
| Symbols     | 1 |
| Warning     | 2 |
| Caution     | 3 |

1

8

13

### PREPARATIONS

| Check the Contents of the Package | 8  |
|-----------------------------------|----|
| Parts, Names and Functions        | 9  |
| Front of the Phone                | 9  |
| Names and Functions               | 10 |
| Phone Installation                | 11 |
| Connecting the Phone Body         | 11 |

#### **BEFORE USE**

| Key Functions 1                 | 13 |
|---------------------------------|----|
| Phone Status Indicator 1        | 15 |
| Screen Structure 1              | 15 |
| Description of Icons 1          | 6  |
| Volume Control 1                | 17 |
| Volume Control of a Handset     | 17 |
| Volume Control of a Speaker     | 18 |
| Volume Control of Ringing Sound | 18 |
| Text Input Method1              | 19 |

# **BASIC FUNCTIONS**

| Dialing                         |                                      |    |
|---------------------------------|--------------------------------------|----|
|                                 | Dialing via a Handset                | 20 |
|                                 | Dialing via a Speaker Phone          | 21 |
|                                 | Dialing a previously called number   | 22 |
|                                 | Dialing from a PhoneBook             | 23 |
|                                 | Dialing a Speed Dialing Number       | 23 |
| Receivi                         | ng a Call                            | 24 |
|                                 | Receiving a Call via a Handset       | 24 |
|                                 | Receiving a Call via a Speaker Phone | 24 |
| Functions Available When Busy25 |                                      |    |
|                                 | Call Hold                            | 25 |
|                                 | Call Transfer                        | 26 |

# BASIC MENUS

27

| Menu Structure |                       |    |
|----------------|-----------------------|----|
| PhoneB         | PhoneBook             |    |
|                | All list              | 29 |
|                | Search Number         | 29 |
|                | Add to PB (PhoneBook) | 30 |
|                | Delete All            | 31 |
| Call Log       | l                     | 32 |
|                | Recent                | 32 |
|                | Outgoing              | 32 |
|                | Incoming              | 33 |
|                | Missed                | 33 |
|                | Delete All            | 34 |

| Message | 9                   | 35 |
|---------|---------------------|----|
|         | InBox               | 35 |
|         | Message Send        | 36 |
|         | OutBox              | 37 |
|         | Delete All          | 37 |
| Sound   |                     | 38 |
|         | Bell                | 38 |
|         | Key tone            | 38 |
|         | Volume              | 39 |
| Forward |                     | 40 |
| Setting |                     | 41 |
|         | Dial Mode           | 41 |
|         | Language            | 41 |
|         | Privacy             | 42 |
|         | Password            | 42 |
|         | Network Information | 43 |
|         | Version             | 43 |
|         | Del P-data          | 44 |

# SERVICE MENUS

| Service Menu Screen | 45 |
|---------------------|----|
| Service Menus       | 46 |
| LAST REDIAL         | 46 |
| SAVE/REPEAT         | 46 |
| SPEED DIAL          | 47 |
| DIRECTORY           | 48 |
| VOICE MAIL MESSAGE  | 49 |
| MESSAGE             | 49 |
| STATION MESSAGE     | 50 |

45

| PAGE                   | 51 |
|------------------------|----|
| PAGE PICKUP            | 52 |
| DIR. PICKUP            | 53 |
| DND                    | 54 |
| IN/OUT GROUP           | 54 |
| STATUS MSG             | 55 |
| HOLD PICKUP            | 56 |
| MEET ME PAGE           | 56 |
| OHVA BLOCK             | 57 |
| GROUP PICKUP           | 57 |
| MY GROUP PICKUP        | 58 |
| CALLBACK               | 58 |
| CAMP ON                | 59 |
| GROUP LISTEN           | 60 |
| MUTE                   | 60 |
| CONFERENCE             | 61 |
| AOM MENU               | 62 |
| AOM Screen             | 62 |
| TROUBLESHOOTING        | 63 |
|                        |    |
| APPENDIX               | 65 |
| Product Specifications | 65 |

# PREPARATIONS

# Check the Contents of the Package

Check if the product package box includes all the components as follows: If they are abnormal, please contact your dealer.

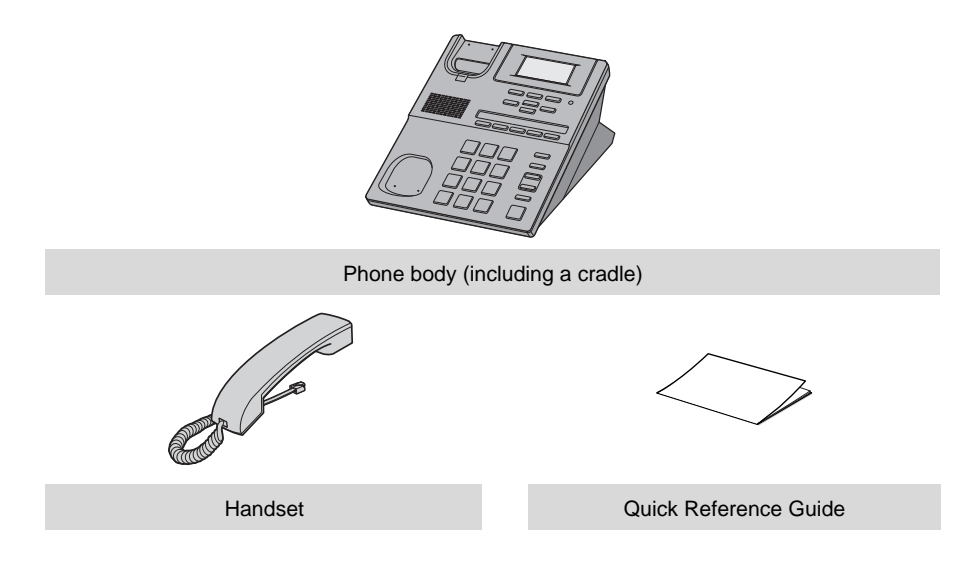

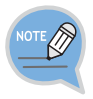

If any of them is missing or damaged, please contact your dealer.

# Parts, Names and Functions

# Front of the Phone

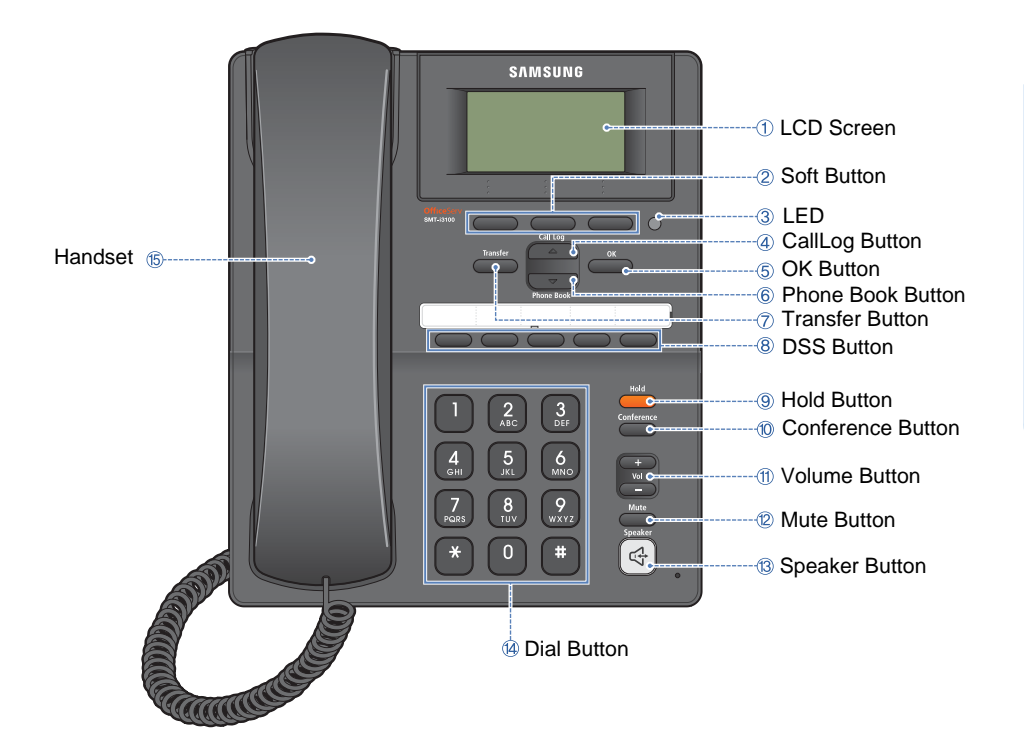

# Names and Functions

| Button                                                            | Function                                                                                                    |
|-------------------------------------------------------------------|----------------------------------------------------------------------------------------------------|
| ① LCD Screen                                                      | A red LED showing the phone's status (busy, ringing, receiving an internal message, etc.).                                                                                   |
| ② Soft Button                                                     | Used to select the desired function from the soft menus displayed at the bottom of the LCD screen.                                                                           |
| ③ LED                                                             | Its color or blinking pattern differs depending on the phone status.                                                                                                    |
| ④ CallLog Button                                                  | - Used to view the entire call history.                                                                                                    |
| (Up direction button)                                             | - Used to move upward on various list screens.                                                                                                    |
| 5 OK Button                                                       | Used to select a menu or to save.                                                                                                    |
| <ul><li>6 Phone Book Button<br/>(Down direction button)</li></ul> | <ul> <li>Used to search for a phone number saved in the phone,<br/>or to register a new number. Pressing this button shows the<br/>main screen of the phone book.</li> </ul> |
|                                                                   | - Used to move downward on various list screens.                                                                                                    |
| ⑦ Transfer Button                                                 | Used to enable the call transfer function when busy.                                                                                                    |
| ⑧ DSS Button                                                      | Used to set up function keys through interworking with a system.                                                                                                    |
| ④ Conference Button                                               | Used for conference calls.                                                                                                    |
| 10 Mute Button                                                    | Used to silence a voice to the remote party when busy.                                                                                                    |
| 1 Volume Button                                                   | Used to control the volume.                                                                                                    |
| 12 Hold Button                                                    | Used to hold a call when busy.                                                                                                    |
| (13) Speaker Button                                               | Used to enable/disable the use of a speaker phone.                                                                                                    |
| (1) Dial Button                                                   | Used to enter text and numbers.                                                                                                    |
| 15 Handset                                                        | Transfers the caller's voice.                                                                                                    |

# **Phone Installation**

# Connecting the Phone Body

Remove the cradle of the phone by pressing the **[Push]** mark on the top of the cradle to push it out.

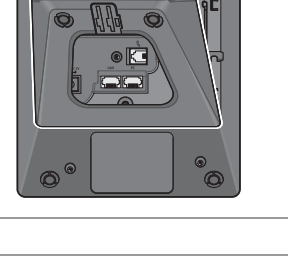

2 Connect a handset to the handset port of the phone.

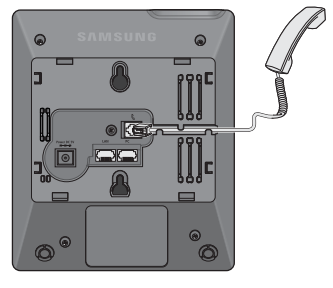

3 Connect the cable through the middle hole of the cradle to the PC, as shown in the figure. Connect one end of the LAN cable for PC connection to the PC port of the phone, and the other end to the network port of the PC.

Connect the LAN cable (connected through the middle hole of the cradle to a network) to the LAN port of the phone, as shown in the figure.

- When power is supplied from the LAN port (PoE), the phone is booted upon LAN connection.

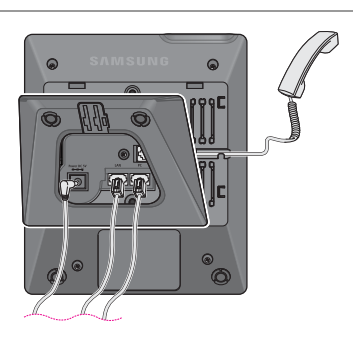

If PoE is not supported, connect the power adapter to the **power port** of the phone by running the cable through the middle hole of the cradle as shown in the figure. If the connected power adapter is plugged into an outlet, the phone is booted. (The power adapter is supplied separately.)

4 Fix the cradle to the phone body by fitting the bottom groove and then securing the top side.

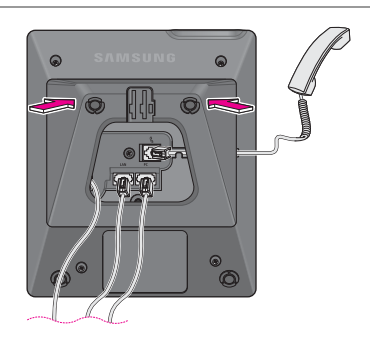

5 Secure the cable along the cable guideline as shown in the figure. For the cable of power adaptor, give some slack before securing the cable to the guideline to prevent easy pull-off.

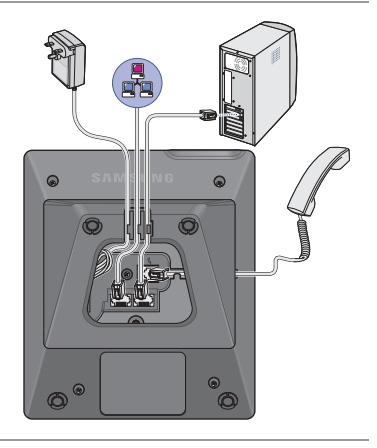

#### SMT-i3100 User Guide 13

# **BEFORE USE**

# **Key Functions**

#### Network

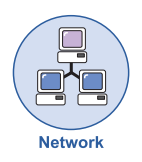

This product enables voice telecommunication through an alreadyinstalled data network, without requiring the installation of a separate telephone line.

Therefore, it does not require additional expense, and can save on telephone costs for companies and people that use international phone calls frequently.

#### LCD screen

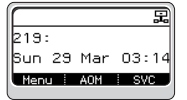

Various functions are displayed on the LCD screen, so you can use them conveniently by using the **[Scroll]** button.

#### **SMS Message**

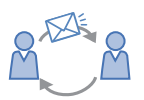

You can exchange text messages using this function.

This function is available only when a system supports it.

#### **Pick Up**

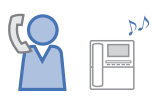

If a call is placed to another phone within a pick-up group, you can answer the call using your phone.

#### **Call Waiting**

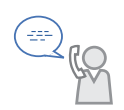

When a called party is busy, this function places a call as soon as the call ends.

#### Call Hold

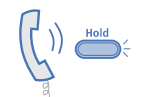

You can hold the call temporarily or transfer it to another person using the call hold or call transfer function, if something urgent happens during the call.

#### Conference

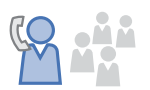

You can use this function to hold a conference through the phone among several people at different locations.

#### **Call Forwarding**

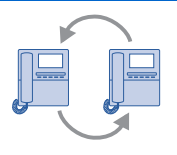

When you cannot receive a call, you can transfer it to another extension phone.

#### **DND (Do Not Disturb)**

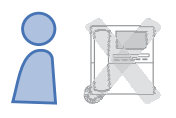

When you do not want to answer the phone, this function can prevent the phone ringing even when a call is placed to it.

#### Paging

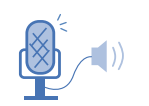

Using this paging function, you can make an urgent announcement via other users' phone speakers, without calling individuals.

#### **Phone Setting**

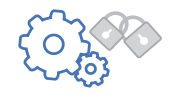

A user can set preferences for the phone.

# **Phone Status Indicator**

The indicators are turned on or off depending on the status of relevant functions.

| Screen  | Situation                   | Indicator State                    |
|---------|-----------------------------|------------------------------------|
| SAMSUNG | When busy                   | Red colored indicator is constant. |
|         | When a station call incomes | Red colored indicator flashes.     |
|         | When a message is left      |                                    |
|         | During 'Do Not Disturb'     |                                    |
|         | When a trunk call incomes   | Green colored indicator flashes.   |

# Screen Structure

The screen consists of three areas.

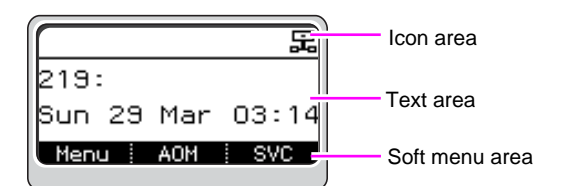

| Area           | Description                                                                                                    |
|----------------|----------------------------------------------------------------------------------------------------|
| Icon area      | Displays various icons.                                                                                                    |
| Text area      | Displays date, time, etc. other than the information (e.g., message, phone number) entered by a user.                                                                                                    |
| Soft menu area | Displays the functions allocated to the 3 soft buttons.<br>Service menus are provided depending on the situation-<br>busy or standby-as defined in the phone. A user can use<br>the service menus by pressing the <b>[SVC]</b> soft button. |

# **Description of Icons**

The following icons are displayed on the screen.

| Screen                   | Icon     | Description                                                                                                    |
|--------------------------|----------|----------------------------------------------------------------------------------------------------|
| R                        | ţ,       | Shows that 'Call Forward' is enabled.                                                                                                    |
| 219:<br>Sun 29 Mar 03:14 | •        | Shows that 'Do Not Disturb' is enabled.                                                                                                    |
| Menu i AOM i SVC         | цХ       | Shows that 'Mute' function is enabled.<br>When the call ends to become a<br>standby status or this function is<br>disabled, this icon disappears. |
|                          | G        | Shows that the call is hold state. When call is reconnect or disconnected, this icon disappears.                                                  |
|                          | $\times$ | Appears when there are unread<br>messages in the message inbox.<br>Once they are read, it disappears.                                             |
|                          | Ţ        | Shows that a LAN cable is connected to the PC port.                                                                                               |
|                          |          | Shows that a LAN cable is to the LAN port but that the system is not connected.                                                                   |
|                          |          | Shows that a LAN cable is connected<br>to the LAN port and that the system is<br>connected normally.                                              |

# **BEFORE USE**

# Volume Control

[Vol] button is used to adjust the volume of a handset, speaker and ringing sound.

# Volume Control of a Handset

You can adjust the volume of a handset.

| 1 | Adjusts the volume while busy through the handset.                                     |               |
|---|----------------------------------------------------------------------------------------|---------------|
| 2 | To increase the volume of a handset, press the top side of the <b>[Vol]</b> button.    | Vol<br>-      |
| 3 | To decrease the volume of a handset, press the bottom side of the <b>[Vol]</b> button. | +<br>Vol<br>- |

# Volume Control of a Speaker

You can adjust the volume of a speaker.

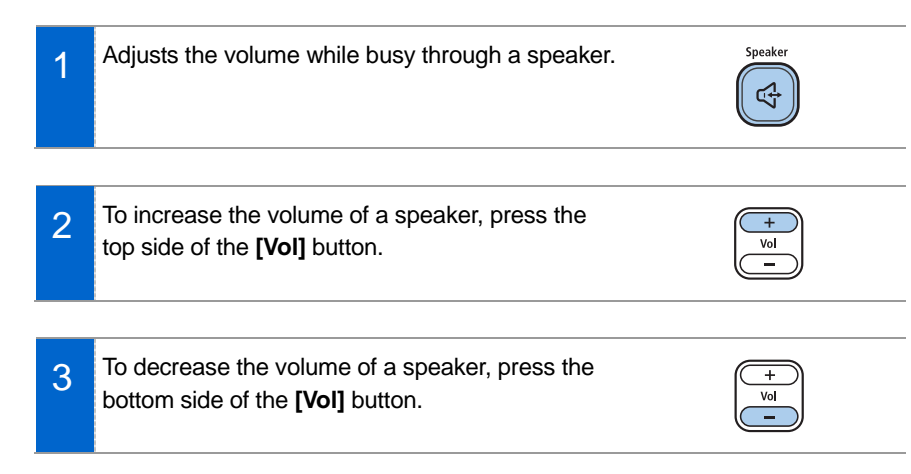

## Volume Control of Ringing Sound

You can adjust the volume of the bell sound.

- 1 To increase the volume of the bell sound while the phone is ringing, press the top side of the **[Vol]** button.
  - To decrease the volume of the bell sound while the phone is ringing, press the bottom side of the **[Vol]** button.

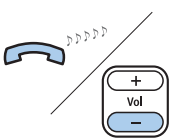

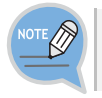

2

By pressing the **[Vol]** button in standby mode, the user can also adjust the key tone volume.

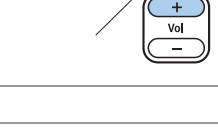

**1** <sup>2</sup><sup>2</sup><sup>2</sup><sup>2</sup><sup>2</sup><sup>2</sup>

# Text Input Method

Using the dial and direction buttons on the phone, you can enter and modify the Korean and English characters, numeric and special characters easily.

Whenever you press the dial button [\*] on a text input screen, the input mode is changed in sequence.

#### Example of a text input screen

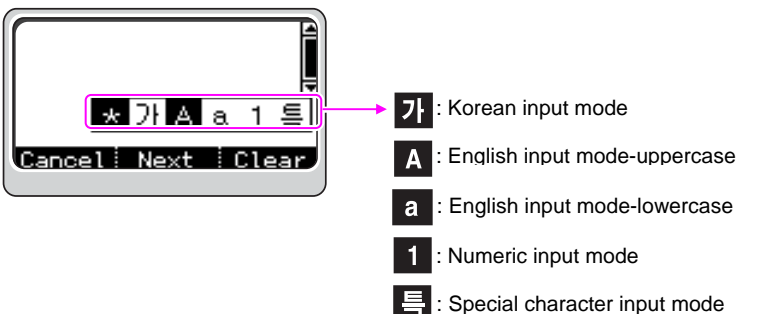

- 2 Use the dial buttons to type Korean, English text and numbers; and use the **[Direction]** and **[OK]** buttons to type special characters. When modifying the typed characters, select the **[Clear]** soft button.
  - **Korean input**: This Korean input mode is the default setting, and you can type text by pressing the dial buttons.
  - **English input**: Select this mode (uppercase/lowercase) by pressing the [\*] button, and type text by pressing the dial buttons.
  - **Number input**: Select this mode by pressing the [\*] button, and type numbers by pressing the dial buttons.
  - **Special character input**: Select this mode by pressing the [\*] button; select a desired character by using the [Direction] button; and press the [OK] button to enter it.

# **BASIC FUNCTIONS**

# Dialing

This is the function used to dial a phone number.

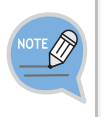

- A user can set the dialing mode to an Overlap or Enbloc mode.
   The default setting is an Enbloc mode. For more information on the dialing mode setting, see the description in [6. Setting] → [1.Dial Mode] in the basic menus.
- A soft menu can be selected by pressing the **[SVC]** button at the bottom of a screen.

# Dialing via a Handset

This is the function used to dial a phone number using a handset.

Pick up the handset, check if the dial tone is audible. Press the phone number and select Call from the soft menu to place a call.
In an Overlap dial mode, as soon as the phone number is entered, the call is placed.
1 2 3 (1 2 3) (1 5 6) (7 8 9) (\* 0) (\*)

# **BASIC FUNCTIONS**

## Dialing via a Speaker Phone

This is the function used to make a call via a speaker phone, instead of a handset.

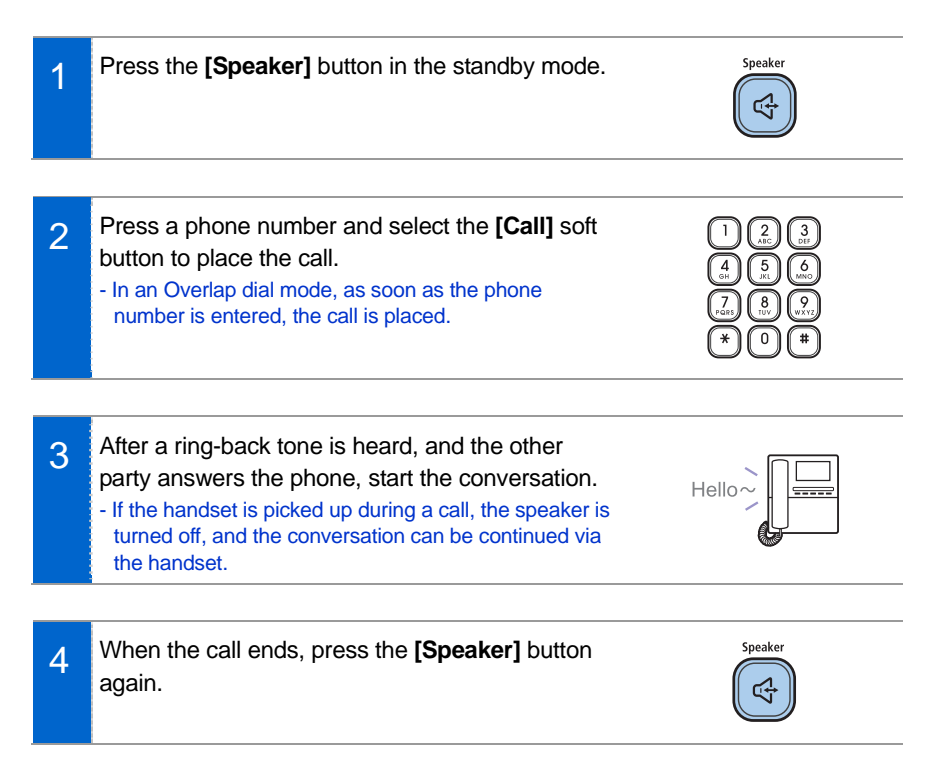

# Dialing a previously called number

This is the function used to place a call using a previously called number.

- 1 In the standby mode, press the **[Call Log]** button. Then, the phone numbers called recently are displayed on the screen.
- 2 Using the **[Up/Down]** button, select a phone number and select **[Call]** to place a call. - A ring-back tone is heard from the speaker phone.

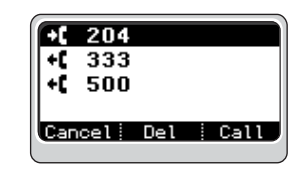

Call Log

3 If the other party receives the call, begin the conversation through a speaker phone. - If you pick up a handset while a ring-back tone is heard, the speaker is turned off, and the conversation can be continued through the handset.

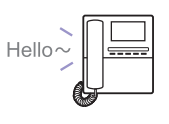

# BASIC FUNCTIONS

# Dialing from a PhoneBook

This is the function used to dial a phone number registered in a phone book.

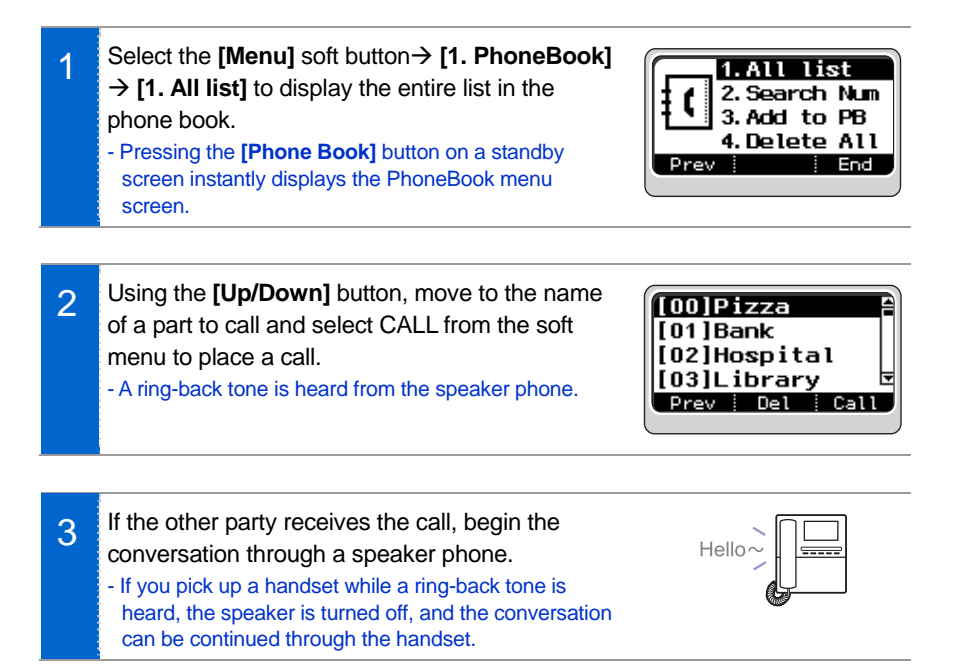

# Dialing a Speed Dialing Number

This is the function used to make a call by using the speed dialing number saved when registering a phone number.

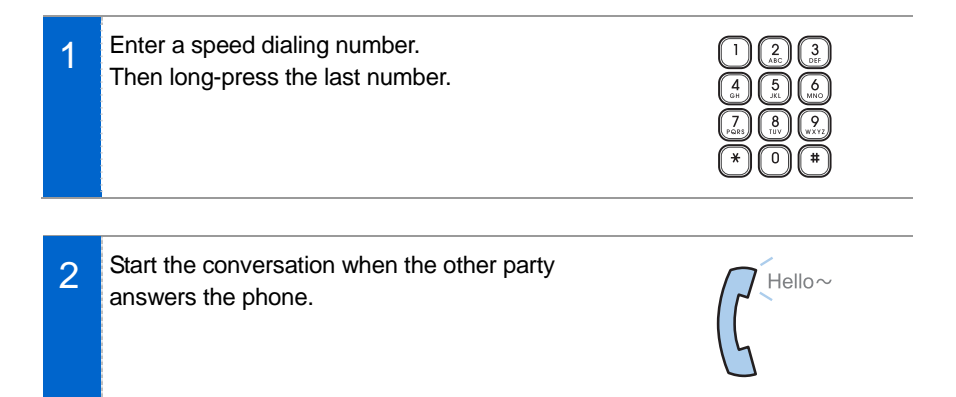

# Receiving a Call

This is the function used to receive a call.

# Receiving a Call via a Handset

The phone can be answered via a handset.

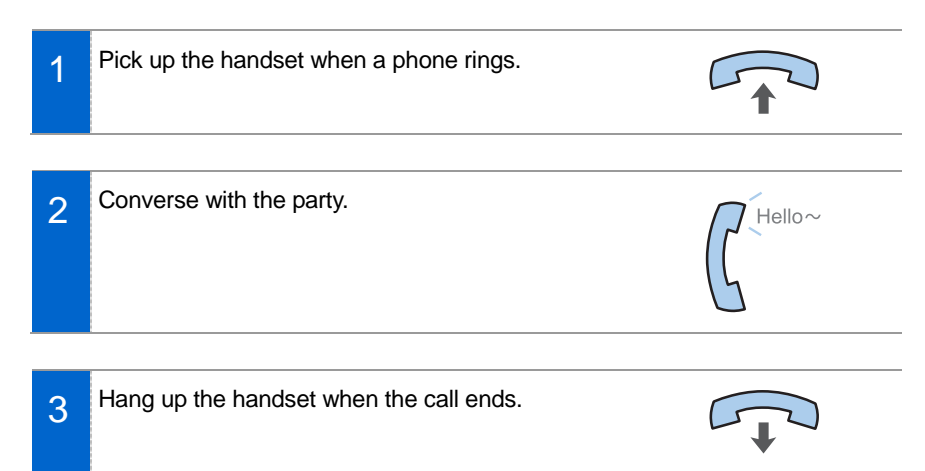

# Receiving a Call via a Speaker Phone

Function used to receive a call via a speaker phone, instead of a handset.

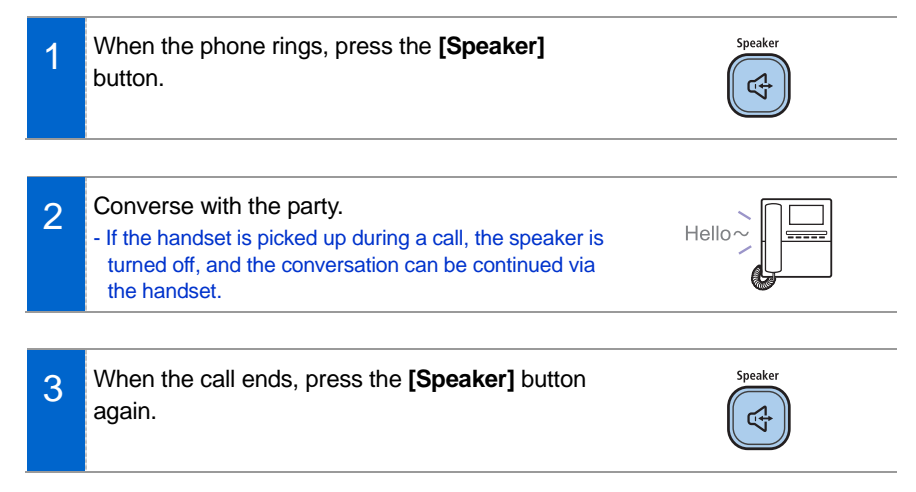

# Functions Available When Busy

These are the convenient functions you can use when busy.

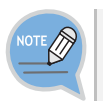

A service menu can be displayed by selecting [SVC] from the soft menu.

# Call Hold

A call can be held temporarily, making the caller wait, and the conversation can be continued when convenient.

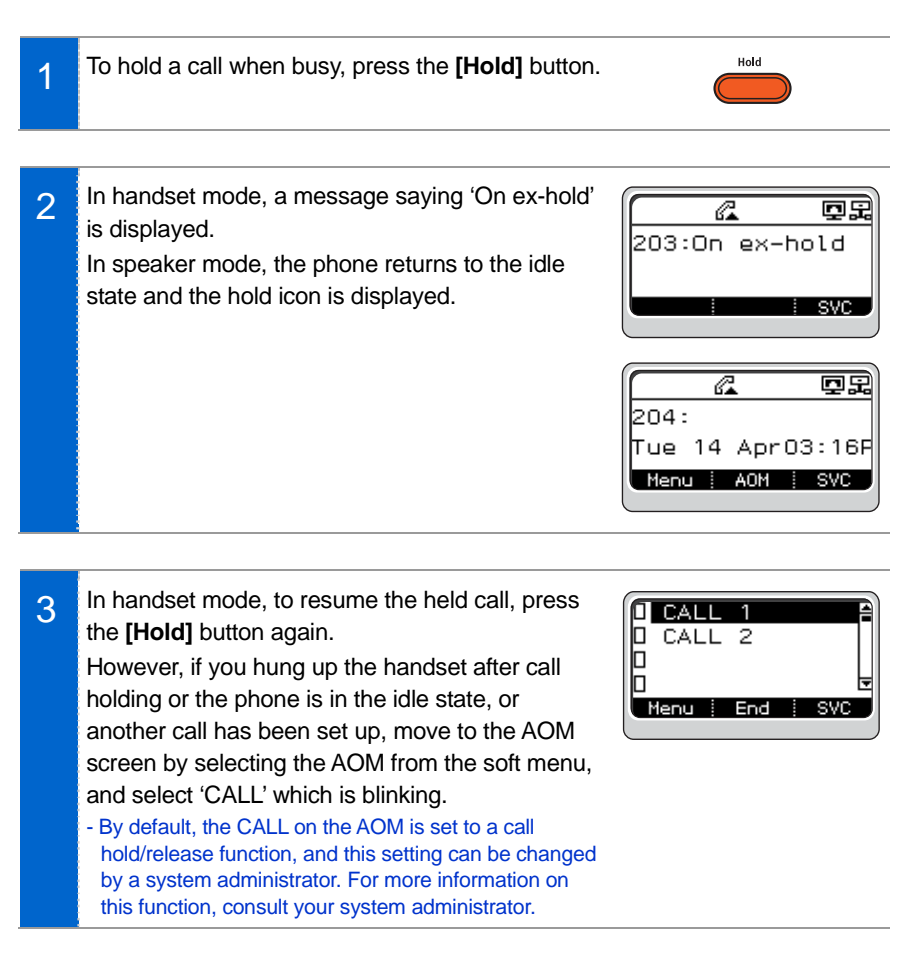

# Call Transfer

This is the function used to transfer a call to another person.

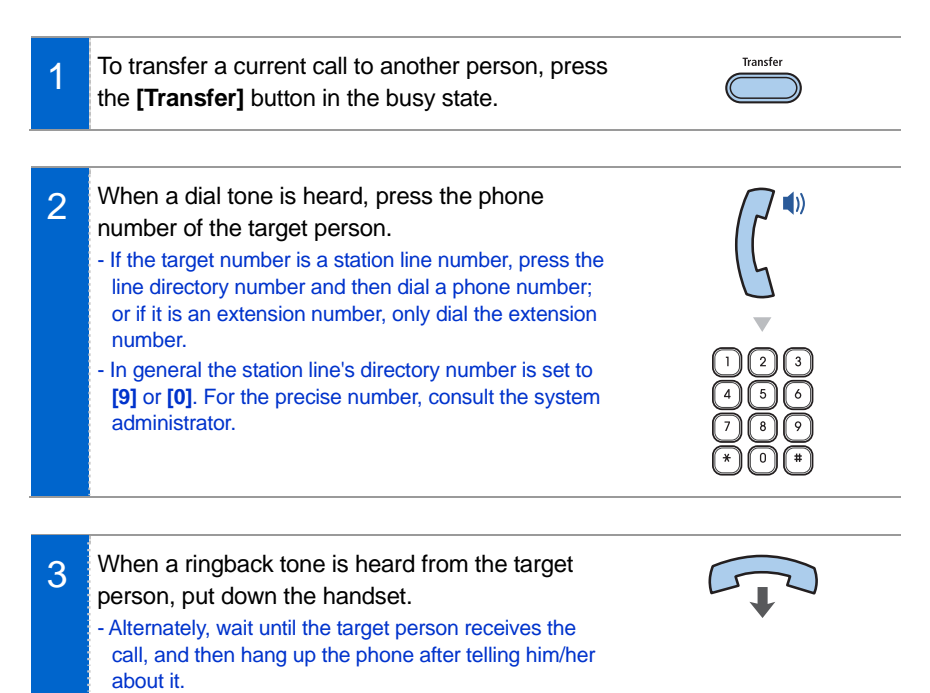

The following events may occur when a call is transferred to a target person:

- When the target person does not receive the call:

Press the [Transfer] button again to resume the previous call.

- When the target person is busy:

Press the [Transfer] button again to resume the previous call.

Or, select **[RETURN]** from the soft menu and wait until the target person finishes his/her call.

- When an extension line subscriber does not receive the call transferred from a station line:

By default, if there is no answer in 20 seconds, the call is delivered back to the person who transferred it. (The elapsed time may differ per system setting.)

# BASIC MENUS

The basic menus screen is displayed if you select the **[Menu]** from the soft menu at the left bottom of a standby screen. Using the **[Up/Down]** button, move to a desired function, and press the **[OK]** button to execute the function.

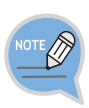

- To select the soft menu at the bottom of a screen, press the **[SVC]** button under the soft menu.
- A service menu can be displayed by selecting [SVC] from the soft menu.

# Menu Structure

| Item         | Sub-item      | Description                                                                               |
|--------------|---------------|-------------------------------------------------------------------------------------------|
| 1. PhoneBook | 1. All list   | Shows the entire list of phone numbers registered in the phone.                           |
|              | 2. Search Num | Allows a user to search for a registered phone number by name/number.                     |
|              | 3. Add to PB  | Saves a phone number; and allows a user to specify a speed dialing number and bell sound. |
|              | 4. Delete All | Allows a user to delete all the phone numbers saved in the phone.                         |
| 2. Call Log  | 1. Recent     | Lists the recent numbers for outgoing, incoming and missed calls.                         |
|              | 2. Outgoing   | Lists the phone numbers for recent outgoing calls.                                        |
|              | 3. Incoming   | Lists the phone numbers for recent incoming calls.                                        |
|              | 4. Missed     | Lists the phone numbers for recent missed calls.                                          |
|              | 5. Delete All | Allows a user to delete all the call history saved in the phone.                          |
| 3. Message   | 1. InBox      | Allows a user to save and read the received text messages.                                |
|              | 2. Msg Send   | Allows a user to write a new message.                                                     |
|              | 3. OutBox     | Allows a user to check the sent and saved messages or resend them.                        |
|              | 4. Delete All | Allows a user to delete the messages in the InBox or OutBox.                              |

| ltem       | Sub-item      | Description                                                                                        |  |
|------------|---------------|----------------------------------------------------------------------------------------------------|--|
| 4. Sound   | 1. Bell       | Allows a user to select the bell sound.                                                            |  |
|            | 2. Key tone   | Allows a user to select the key tone sound.                                                        |  |
|            | 3. Volume     | Allows a user to adjust the volume of the bell, handset, speaker or key tone.                      |  |
| 5. Forward | -             | A user can enable this function when they have moved to another location or during a long absence. |  |
| 6. Setting | 1. Dial Mode  | Allows a user to set the dial mode of the phone.<br>The default setting is a mobile phone mode.    |  |
|            | 2. Language   | Sets the language of the phone.                                                                    |  |
|            | 3. Privacy    | Prevents another person using the menus of the phone.                                              |  |
|            | 4. Password   | Allows a user to specify or change the password of the phone.                                      |  |
|            | 5. N/W Info   | Shows the network setting information of the phone.                                                |  |
|            | 6. Version    | Shows the software version of the phone.                                                           |  |
|            | 7. Del P-data | Allows a user to delete their personalized data and return to the initial status.                  |  |

# PhoneBook

# <u>All list</u>

Shows the entire list of phone numbers saved in the phone book.

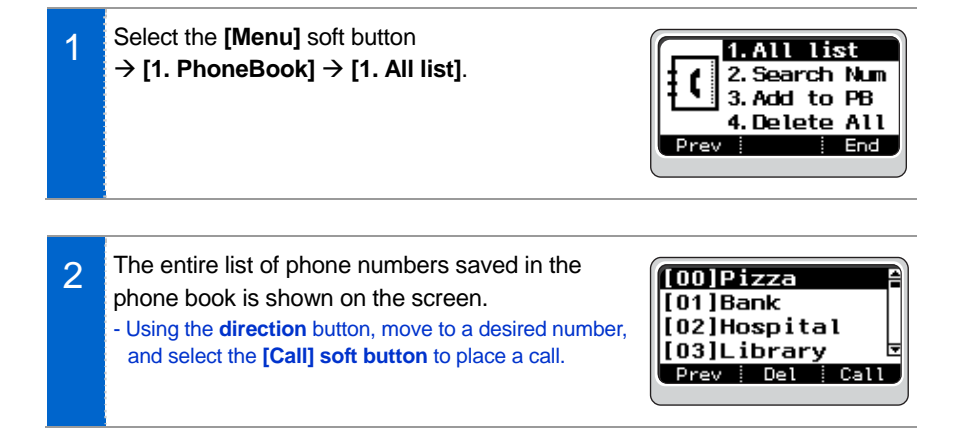

# Search Number

Allows a user to search by name/number for a phone number saved in the phone book.

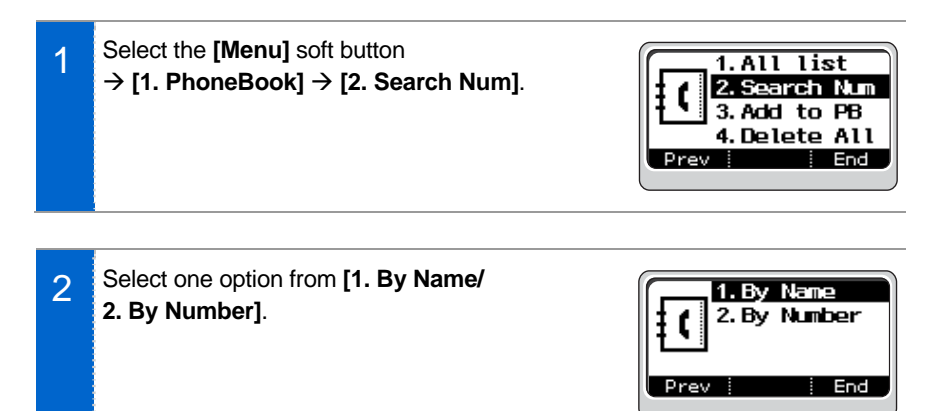

3 Enter the name or number to search and press the **[OK]** button or select the **[OK]** soft button, then the matching phone number is displayed. - Move to a desired name/number using the **[Direction]** button, and select the **[Call]** soft button to place a call.

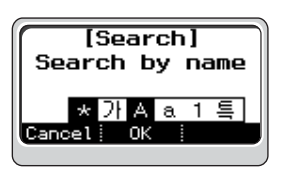

# Add to PB (PhoneBook)

This is the function used to register a phone number.

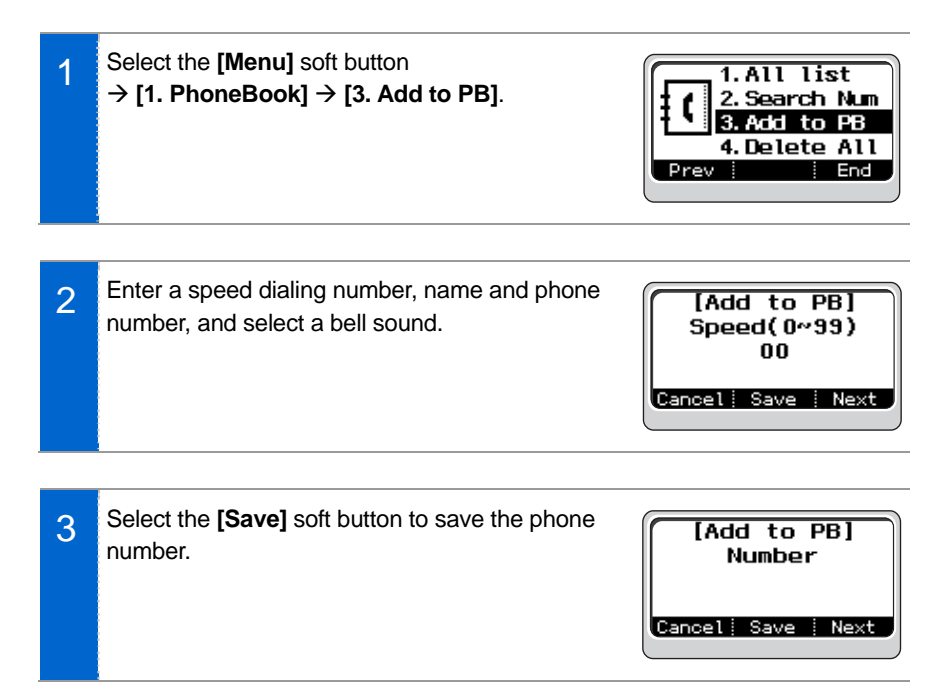

# BASIC MENUS

# Delete All

This is the function used to delete all the phone numbers saved in the phone book.

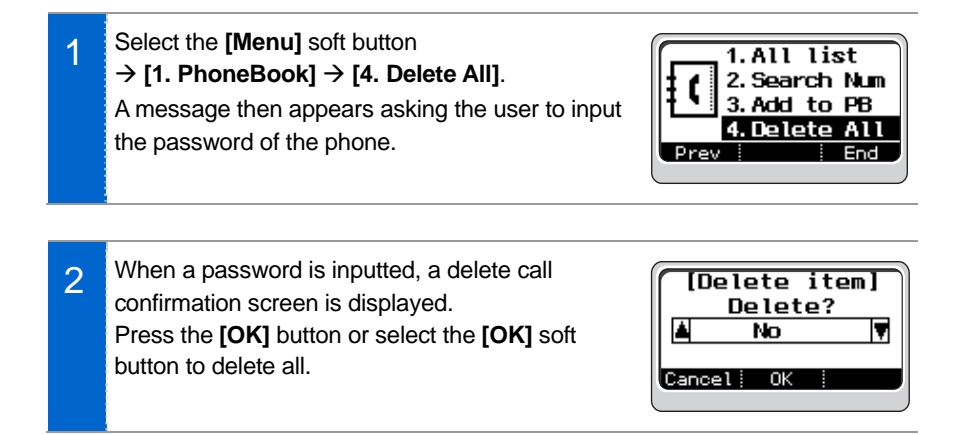

# Call Log

## **Recent**

This is the function used to show all the phone numbers called recently.

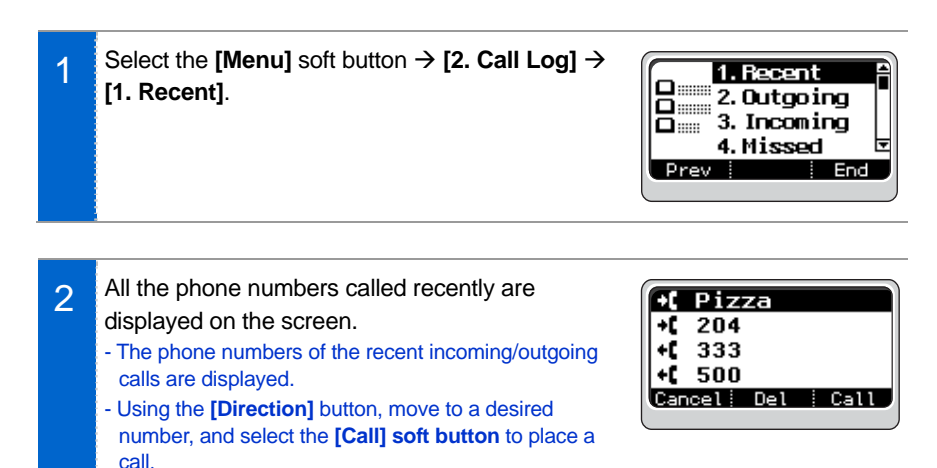

# Outgoing

This is the function used to show the phone numbers of the recent outgoing calls.

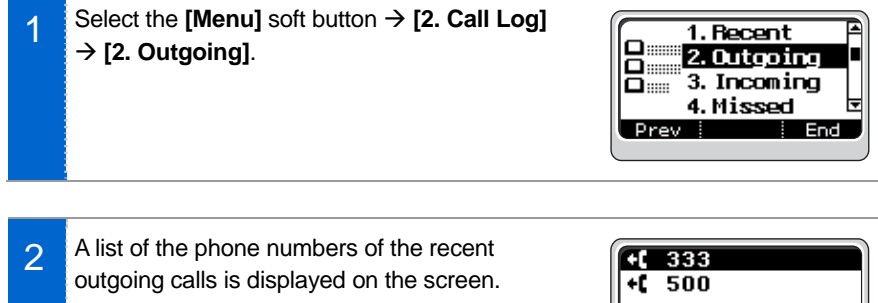

- Using the **[Direction]** button, move to a desired number, and select the **[Call]** soft button to place a call.

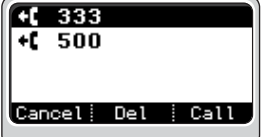

# **BASIC MENUS**

## Incoming

This is the function used to show the phone numbers of the recent incoming calls.

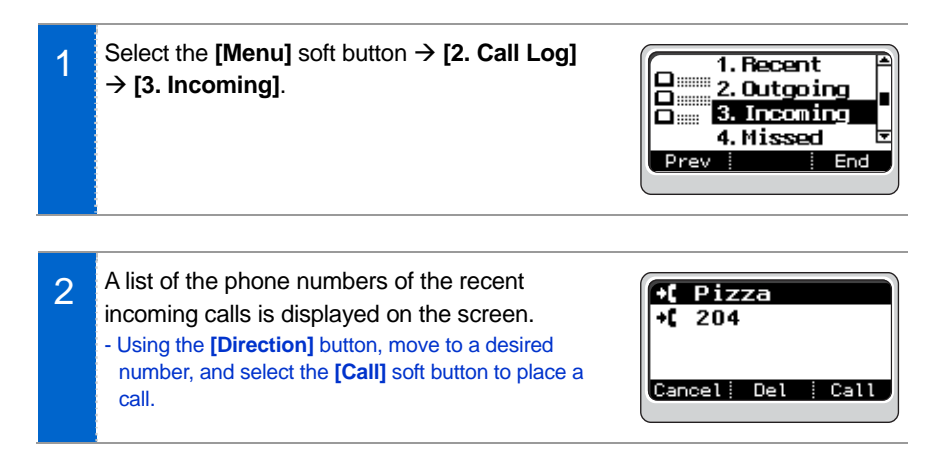

## **Missed**

call.

This is the function used to show the phone numbers of missed calls.

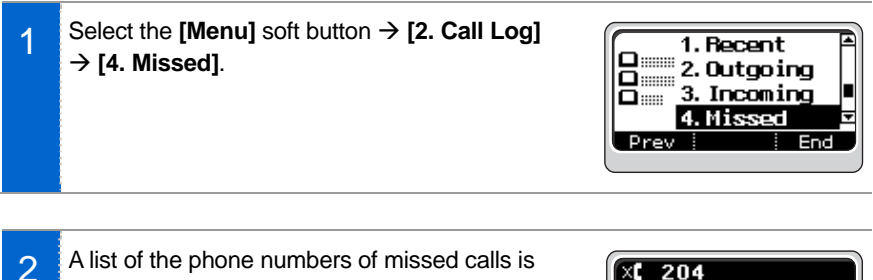

displayed on the screen.
Using the [Direction] button, move to a desired number, and select the [Call] soft button to place a

desired to place a

Cal

# Delete All

This is the function used to delete the entire call log.

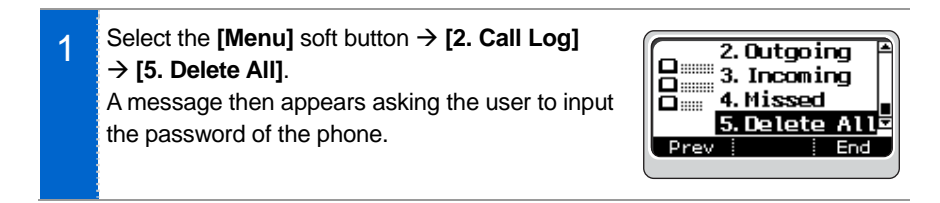

2 When a password is inputted, a delete call confirmation screen is displayed. Press the **[OK]** button or select the **[OK]** soft button to delete the entire call log.

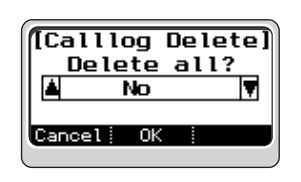

#### SMT-i3100 User Guide \_35

# Message

# <u>InBox</u>

This is the function used to show the received messages.

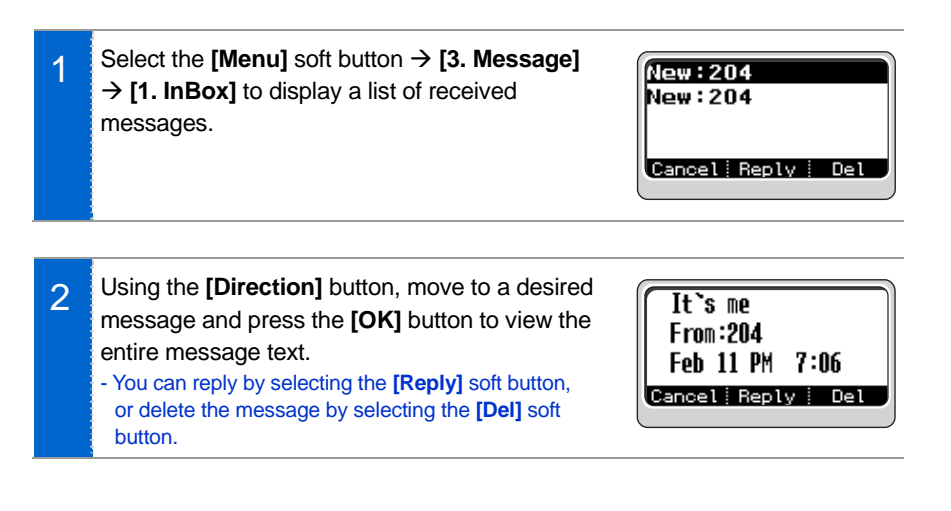

# Message Send

This is the function used to send a created message.

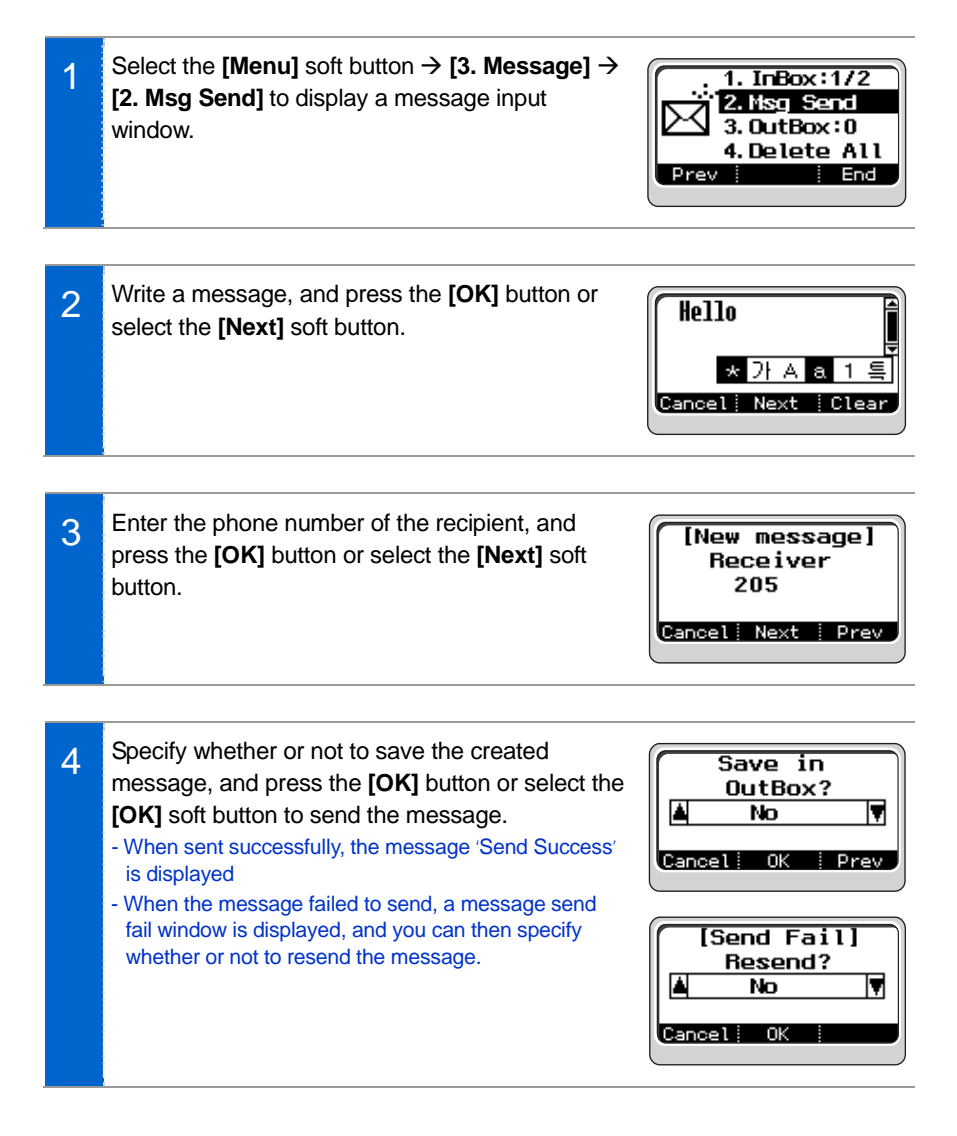

# <u>OutBox</u>

This is the function used to show or resend the sent message.

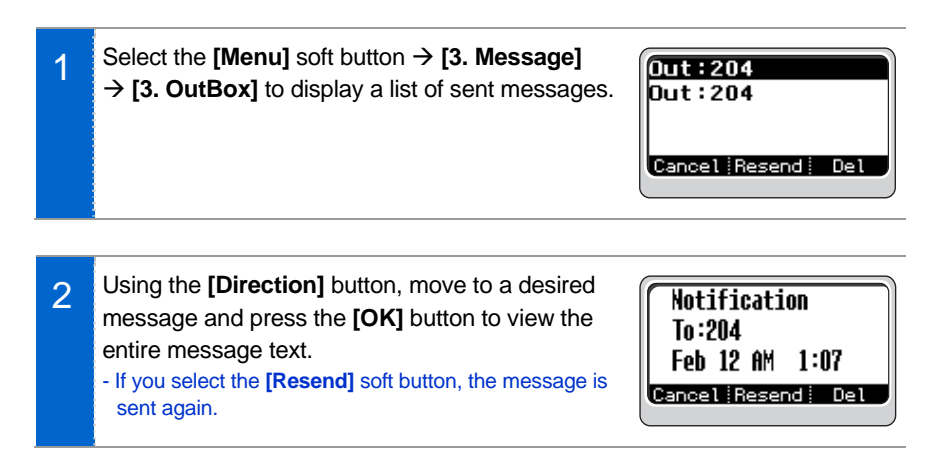

## **Delete All**

This is the function used to delete the messages saved in both the InBox and the OutBox.

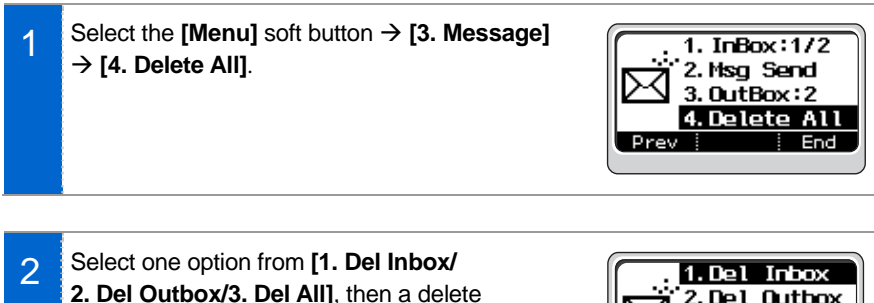

Select one option from [1. Del Inbox/
2. Del Outbox/3. Del All], then a delete conformation window is displayed.
Select 'Yes' and press [OK] to delete all the messages in the selected message box.

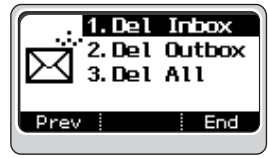

# Sound

# <u>Bell</u>

This is the function used to select a bell sound.

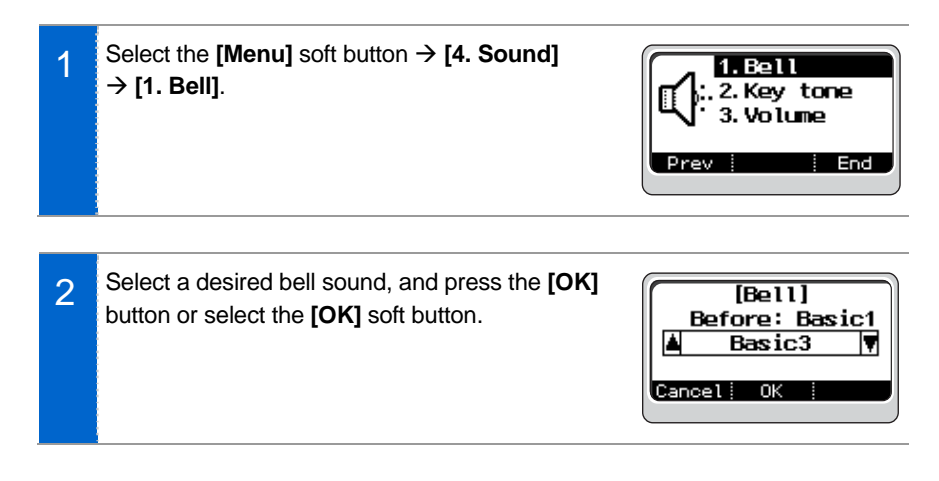

# Key tone

This is the function used to select the key tone.

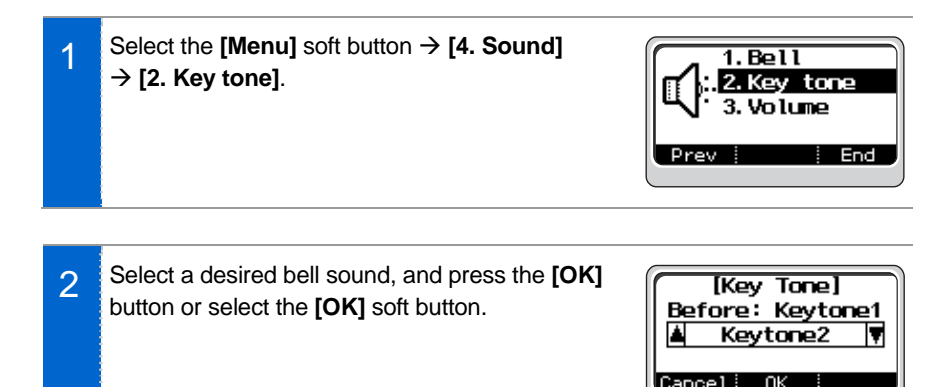

## <u>Volume</u>

This is the function used to control the volume.

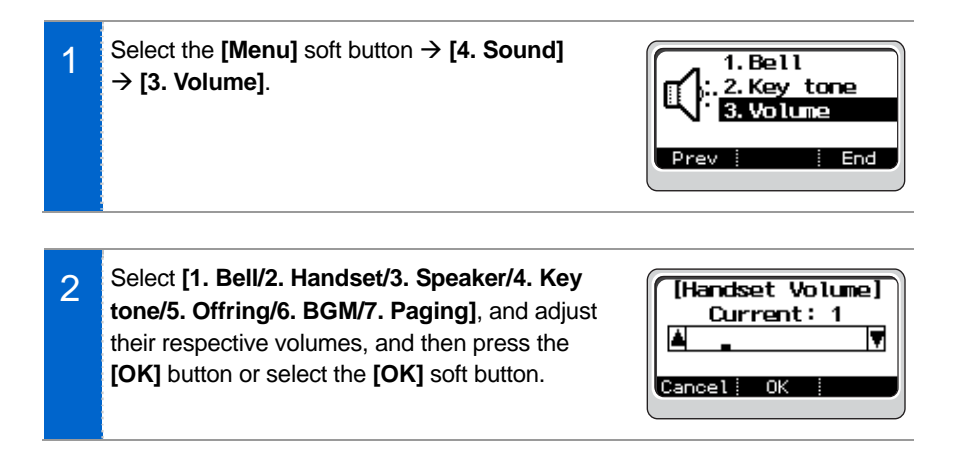

# Forward

This is the function used to connect a current call to another phone number.

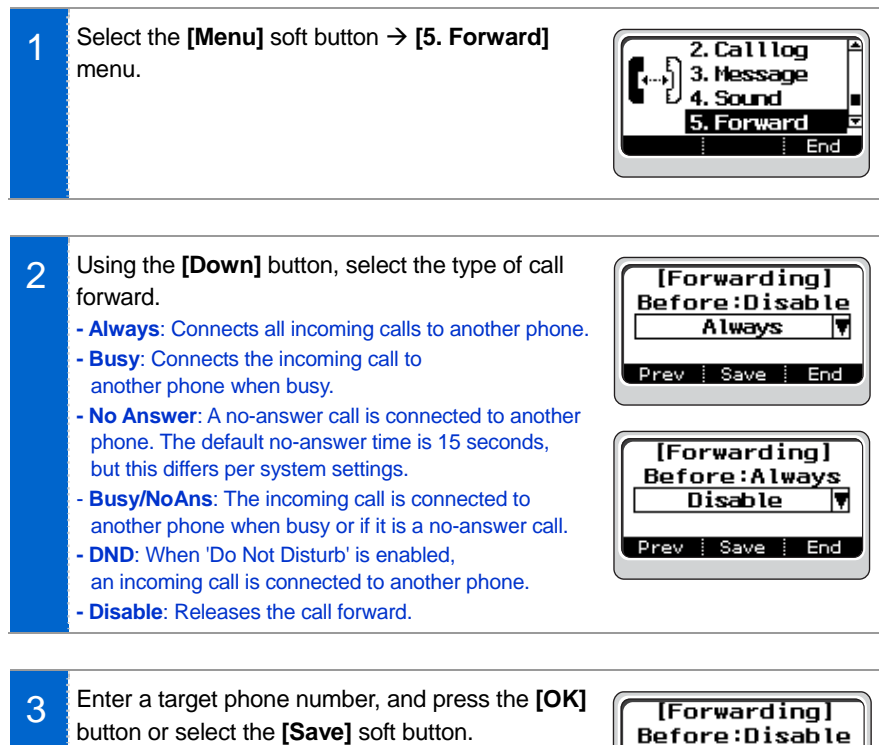

- When the Call Forward is active, the 🔁 icon is displayed.
- If you select Disable, a phone number is not entered.

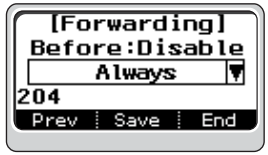

#### SMT-i3100 User Guide 41

Korean

Cancel Save

# Setting

## **Dial Mode**

This is the function used to set the dialing mode of the phone.

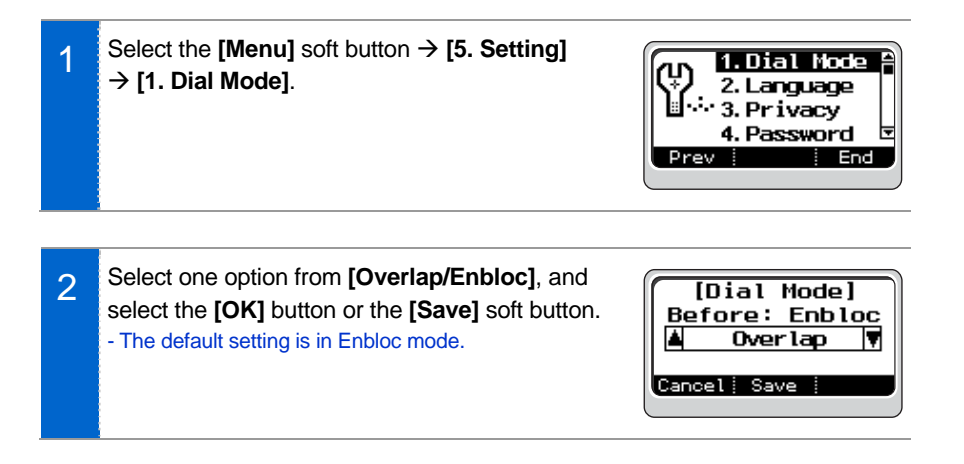

# Language

This is the function used to set the dialing mode of the phone.

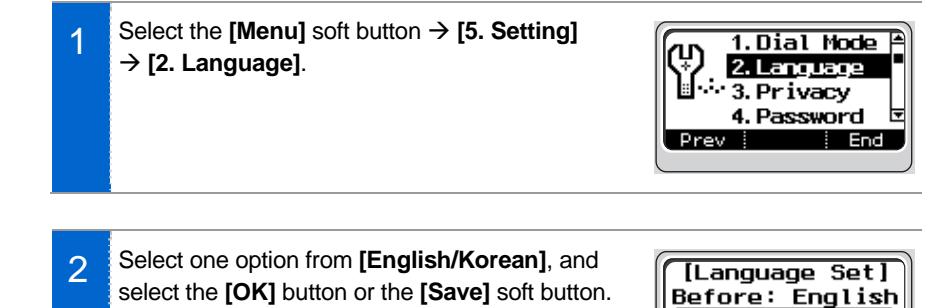

# **Privacy**

This is the function used to set a password in the basic menu to protect privacy.

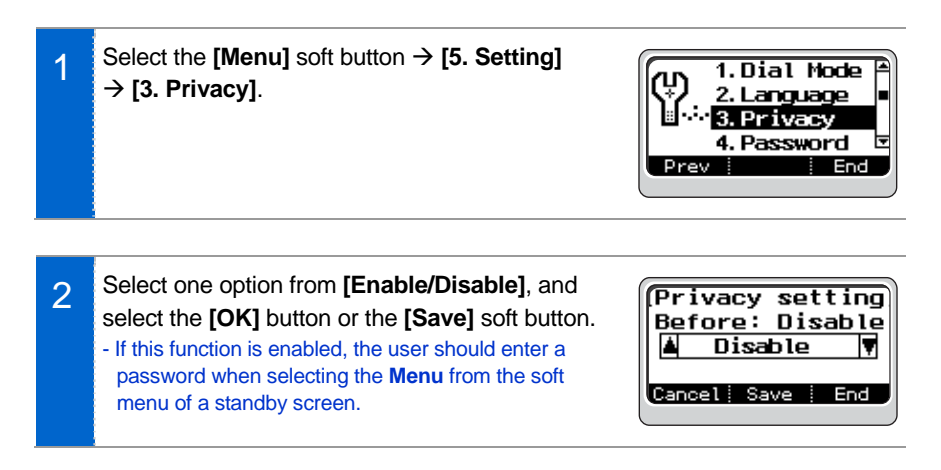

### Password

This is the function used to change a password.

1 Select the [Menu] soft button → [5. Setting] → [4. Password], then a screen appears where you can enter the existing password. - The initial password is '1234'.

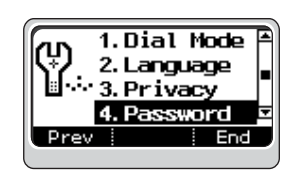

2 Enter the existing password and press the **[OK]** button or select the **[OK]** soft button. Then, an input screen appears where you can enter a new password. Enter a new password, and press the **[OK]** button or select the **[OK]** soft button to make it valid.

| (Passwo  | ord | Chai | nge |
|----------|-----|------|-----|
| Enter    | Pas | swoi | rd. |
| Cancel i | ОK  | l    |     |

# Network Information

This is the function used to identify the current network information for the phone.

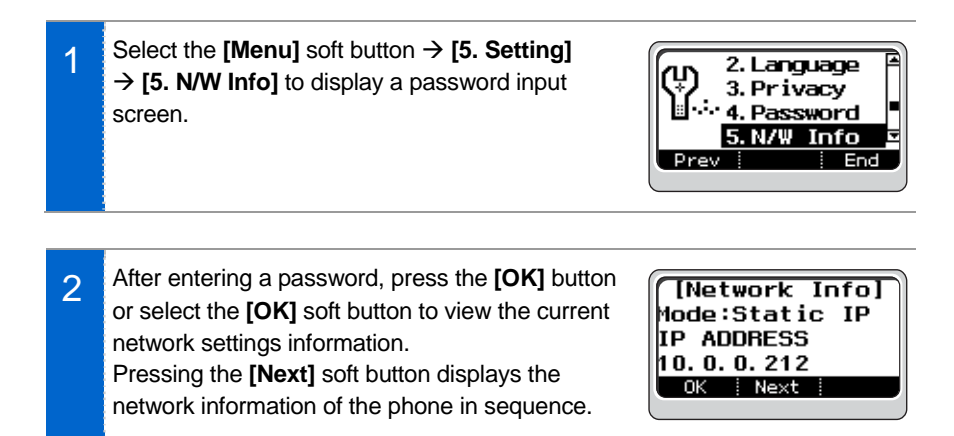

## Version

This is the function used to display the software version of a phone.

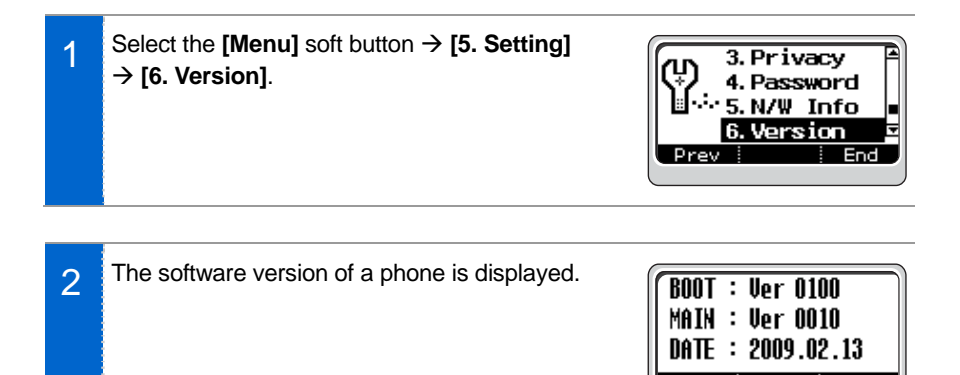

# Del P-data

This is the function used to initialize the phone. The PhoneBook, call log, etc. are initialized.

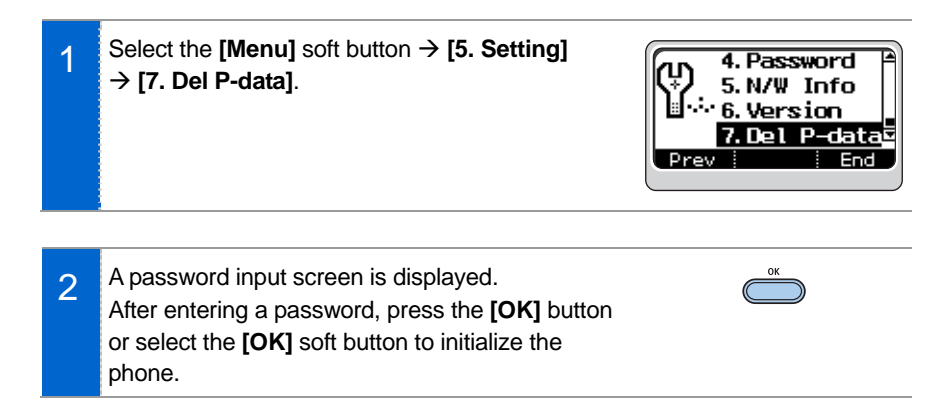

# SERVICE MENUS

The service menus are available during standby, call origination and busy state. The service menus differ depending on the current functions of the phone. Service menus are displayed if you select the service from the soft menu of each screen. Using the **[Direction]** button, move to a desired function and press the **[OK]** button to execute the function.

# Service Menu Screen

Example of the service menu screen displayed during standby

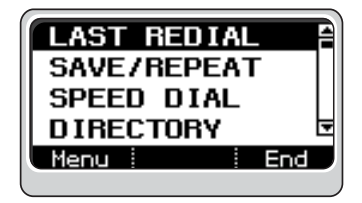

Example of the service menu screen displayed when busy

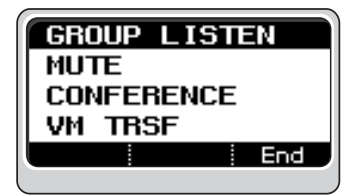

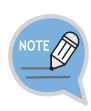

- Service menus may differ depending on call types (extension/station line), system version and settings as defined by a system administrator.
- For more information on service menu settings and how to use them, consult your system administrator.
- The function codes of the service menus mentioned in the manual are those defined for the system.

For more information on the function codes, consult your system administrator.

# Service Menus

# LAST REDIAL

This is the function used to place a call by dialing the last station line number called but without entering the phone number.

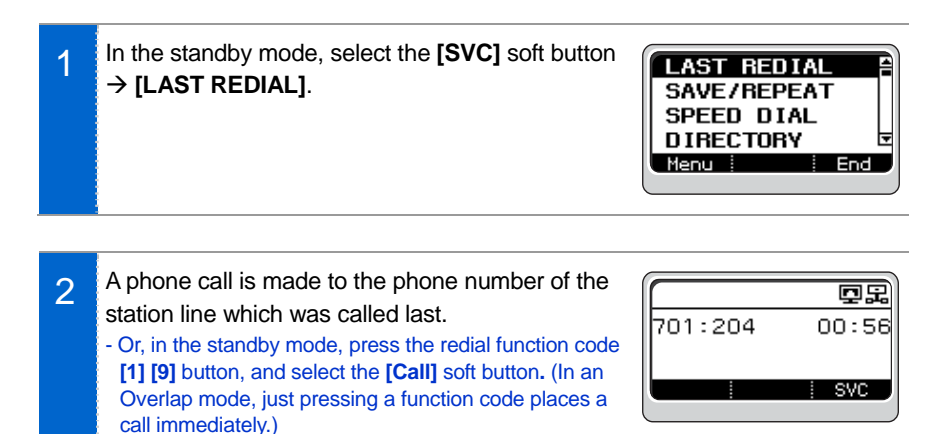

# SAVE/REPEAT

You can save the phone number of a station line while making a call, and place a call to the saved number later without dialing.

| 1 | While making a call via a station line, select <b>SAVE/REPEAT</b> before hang-up and press the <b>[OK]</b> button. | MUTE<br>GROUP LISTEN<br>PAGE<br>SAVE/REPEAT<br>End |
|---|----------------------------------------------------------------------------------------------------|----------------------------------------------------|
|   | Then a message saving 'number saved' is                                                                            |                                                    |

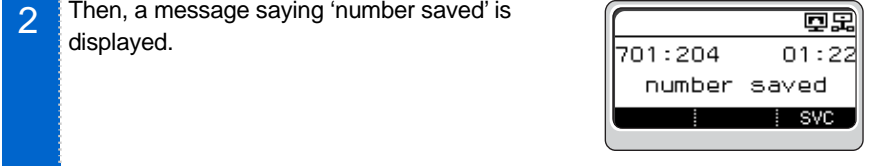

- To make a call using the saved number, in the GROUP LISTEN standby mode select SAVE/REPEAT from the PAGE SAVE/REPEAT service menu, then a call is placed to the saved MEET ME PAGE number of a station line. - Or, in the standby mode, press the [1] [7] button,
- which is a function code for dialing a saved number, and select the [Call] soft button. (In a general phone mode, just pressing a function code makes a call immediately.)

# SPEED DIAL

3

Frequently used phone numbers are saved as speed dial numbers to make a call by pressing just the speed dial without dialing the full number.

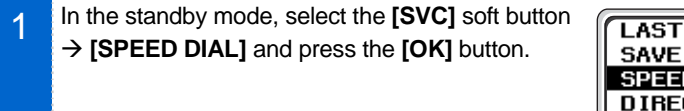

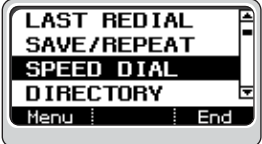

End

If you press a desired speed dialing number, 2 a call is placed directly. - The speed dialing numbers are specified by a system administrator. For information on speed dialing numbers and number saving, consult your system administrator.

| 0               | 2 |
|-----------------|---|
| enter the speed | I |
| dial number     |   |
| AOM SVC         |   |
| L               |   |

# DIRECTORY

This is the function used to search for a phone number in the PhoneBook and place a call.

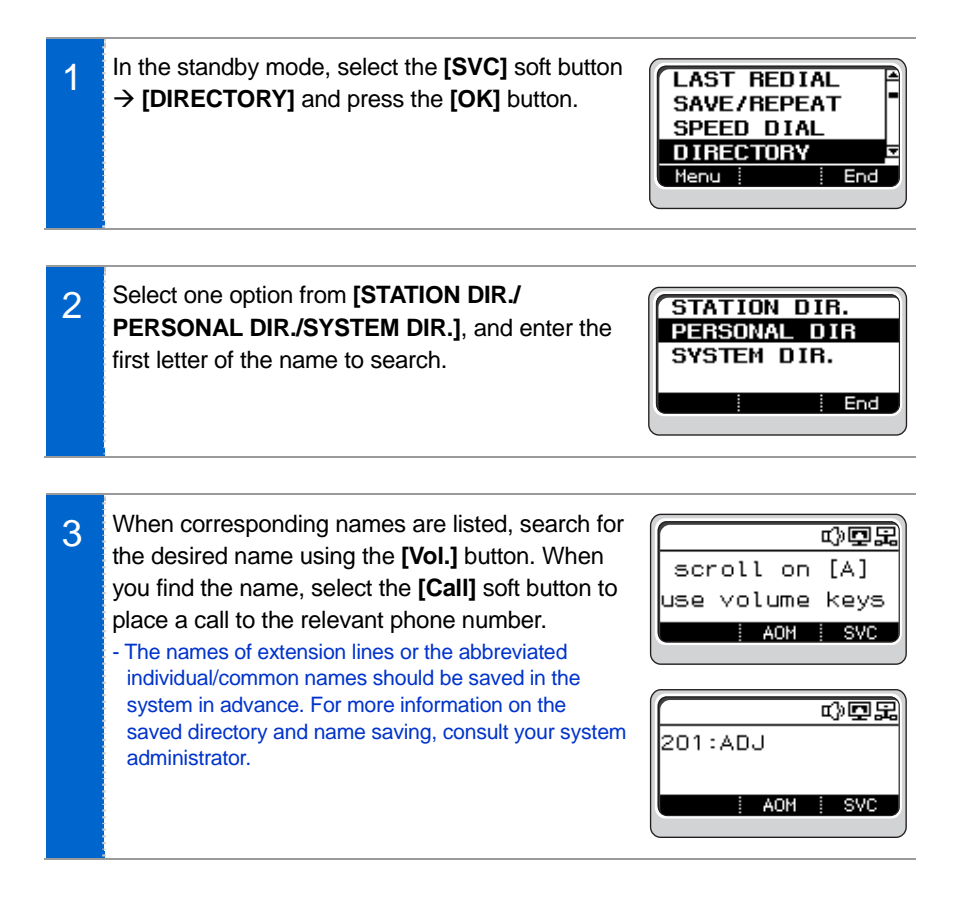

# VOICE MAIL MESSAGE

This is the function used to read the voice mail received or to send a voice mail to other extension line.

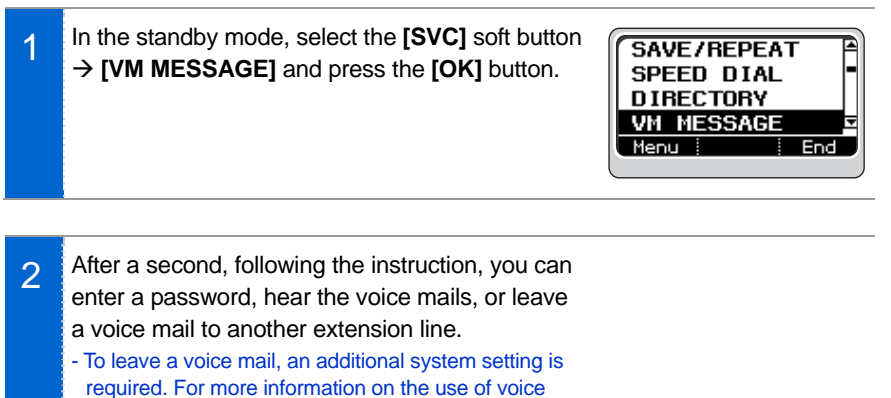

mail, consult your system administrator.

# <u>MESSAGE</u>

This is the function used to leave my phone number when, in case of a call to an extension line, the called party is busy or does not answer.

1 In case of a call to an extension line, when the called party is busy or does not answer, select the **[SVC]** soft button → **[MESSAGE]** and press the **[OK]** button.

CALLBACK MESSAGE CAMP ON

2 A message saying 'a message has been set to 000' is displayed - For information on how to check the messages from extension lines, see the STN MESSAGE section in the service menus.

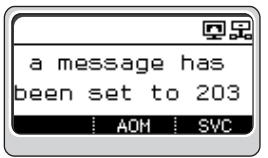

# STATION MESSAGE

This is the function used to reply to or delete the extension line number left during an absence or busy state.

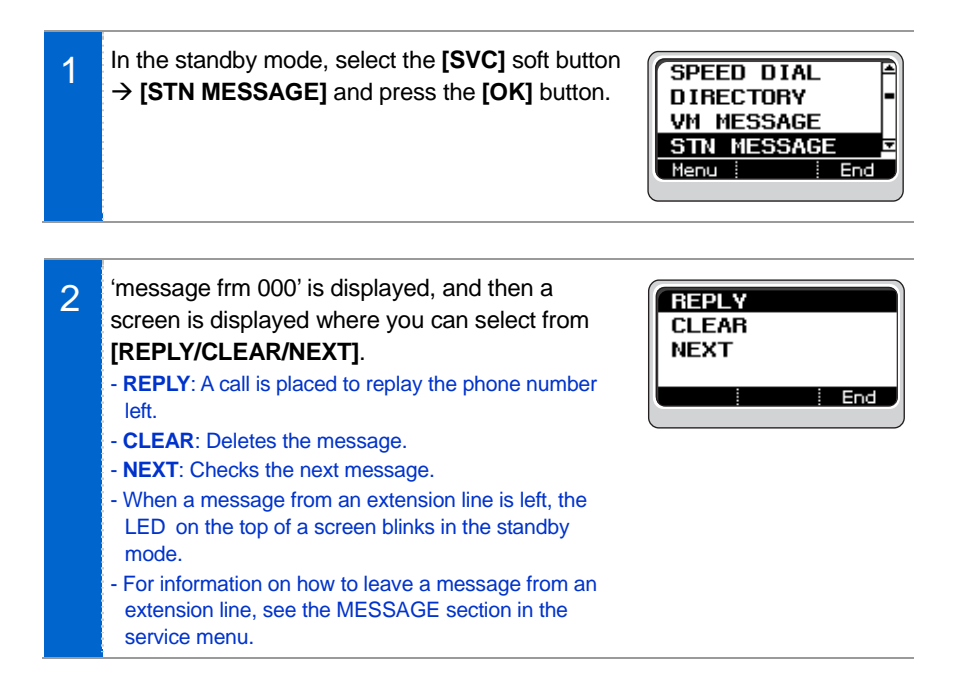

# PAGE

This is the function used to make an announcement via the speaker of the phone.

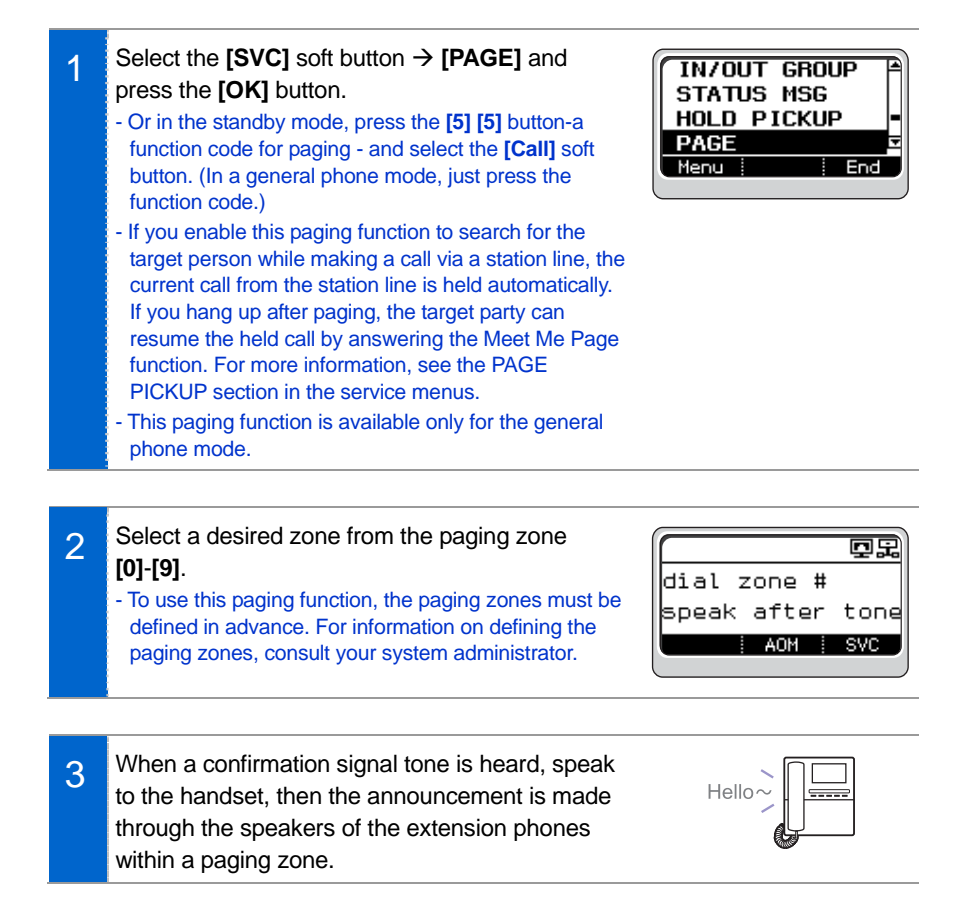

# PAGE PICKUP

If a person is paged to connect a call from a station line, that person can resume the call by answering the Meet Me Page function.

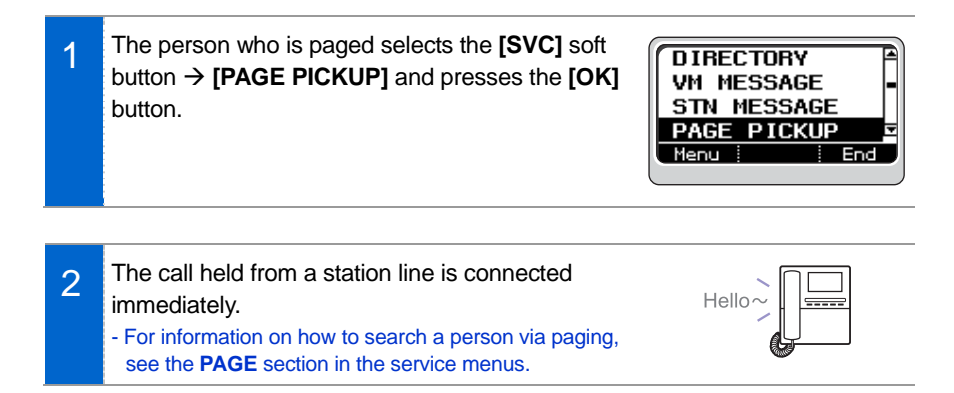

# DIR. PICKUP

This is the function used to pick up the phone placed to another phone within the same group.

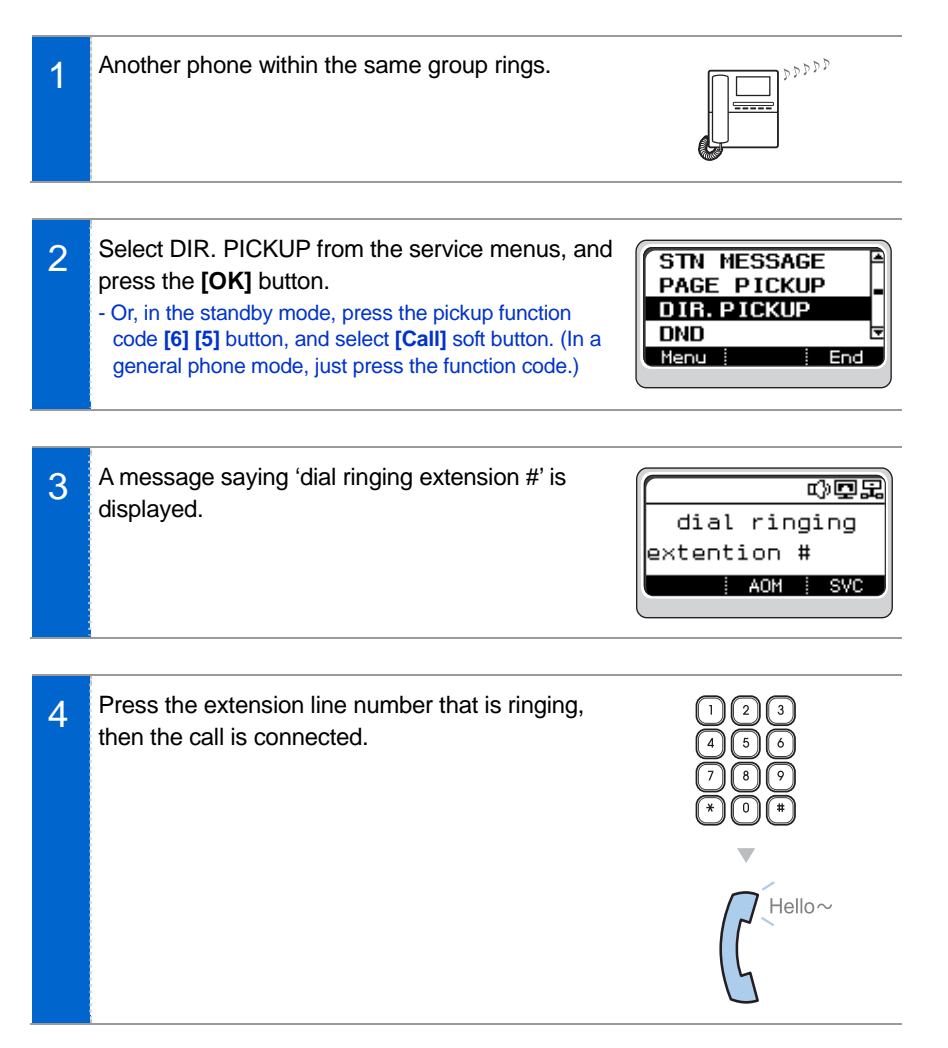

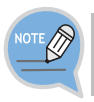

The user who picks up the call should be the one allocated to the same group. To allocate groups, contact the system administrator.

# <u>DND</u>

This is the function used to reject all incoming calls.

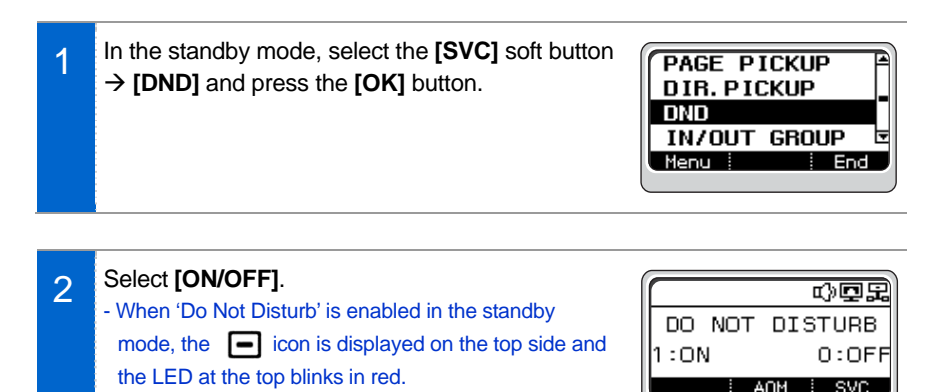

# **IN/OUT GROUP**

This is the function used to add or remove your phone number to/from the system group where you are registered.

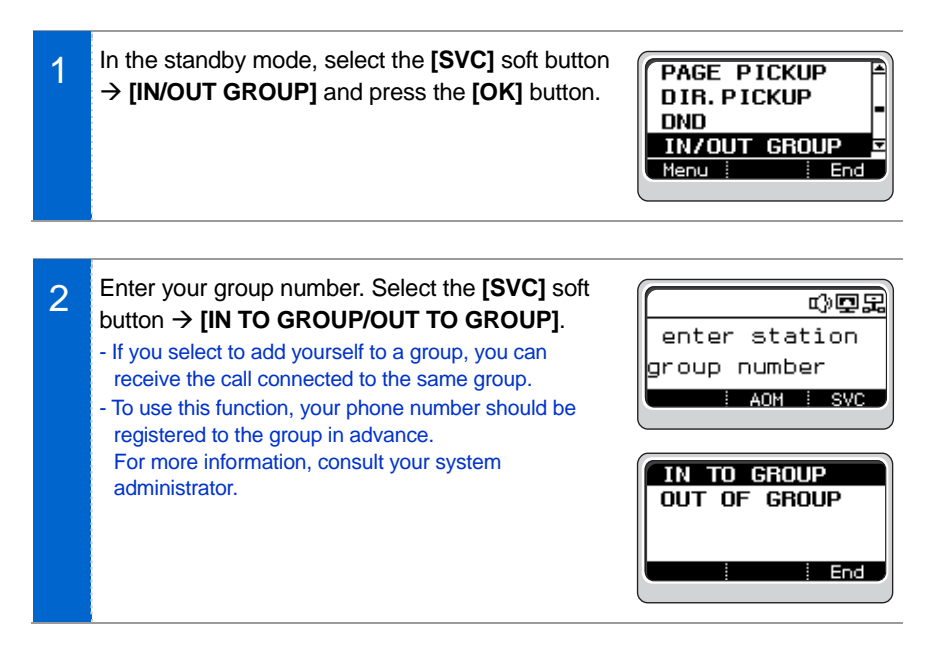

# SERVICE MENUS

# STATUS MSG

This is a function used when you are absent to show an absence message to another party.

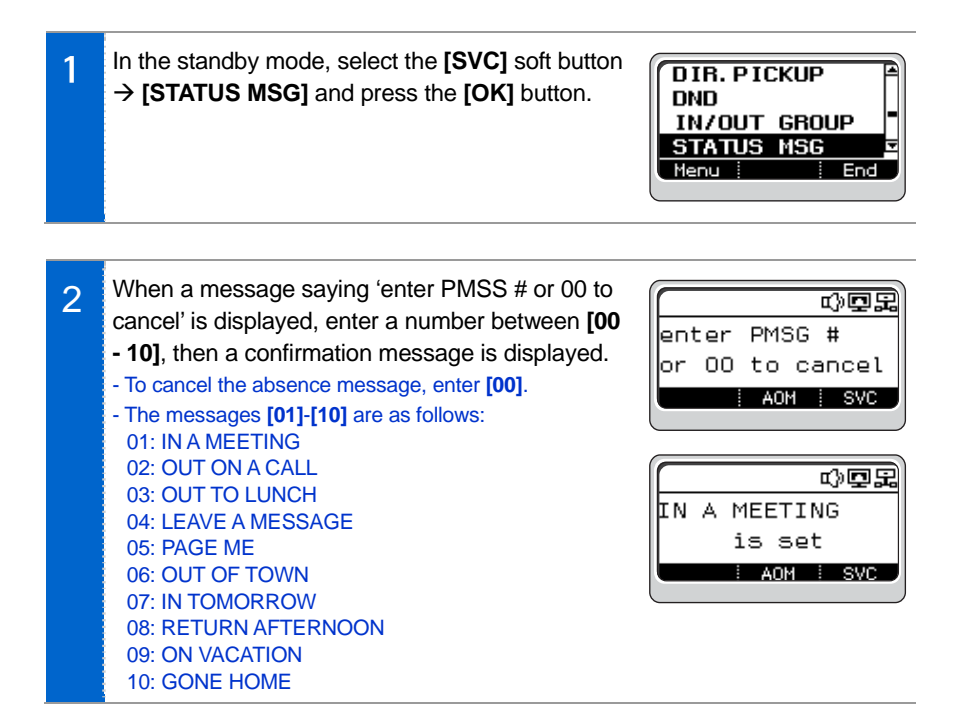

# HOLD PICKUP

This is the function used to pick up the call held from a station line, through another phone.

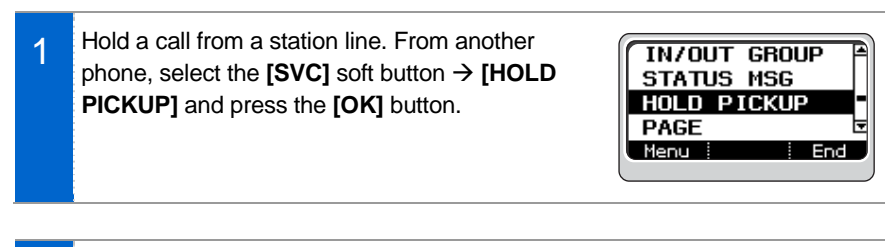

2 If you press the extension line number where the call is held, the call is connected to the station line.

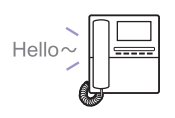

# MEET ME PAGE

This is the function used to find the person who originated paging and to receive the call.

1 In the standby mode, select the **[SVC]** soft button → **[MEET ME PAGE]** and press the **[PAGE]** button.

- Or in the standby mode, press the **[5] [4]** button-a Meet Me Page function code.
- This Meet Me Page function is available only for the general phone mode.

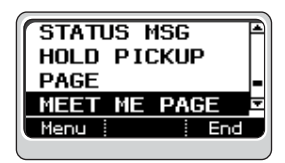

- Select a desired zone from the paging zone [0] [9]. When a confirmation signal tone is heard, speak to the handset, and ask the target person to press the [5] [6] button.
   Then, press the [OK] button.
  - To use this paging function, the paging zones must be defined in advance. For information on defining the paging zones, consult your system administrator.
  - You should not hang up the handset until the target person answers. When the target person presses the [5] [6] button, the call is connected automatically to the phone of the paging person.

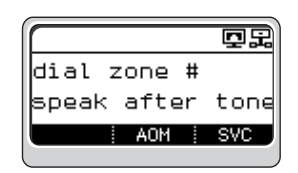

# OHVA BLOCK

OHVA (Off-Hook Voice Announcement) is used to give an urgent notice to a busy phone. This function can be allowed or rejected according to the settings.

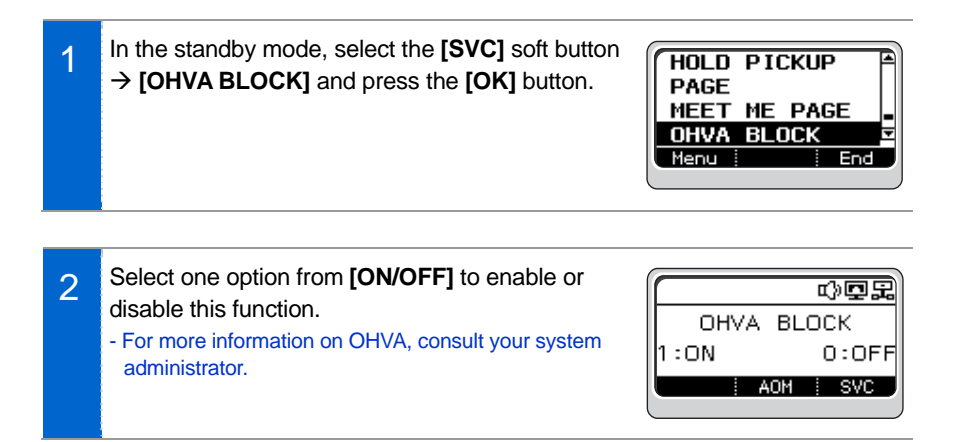

# **GROUP PICKUP**

This is the function used to pick up a call by specifying a group number when a call is placed to a phone in the same or different group.

1 When a call is placed to a phone in the same or different group, in the standby mode select the [SVC] soft button  $\rightarrow$  [GROUP PICKUP] and press the [OK] button.

MEET ME PAGE OHVA BLOCK GRP PKUP MY GRP PKUP Menu End

2 If you enter the group number of the phone to pick up, the call is connected via a pickup function. - For group settings, consult your system administrator.

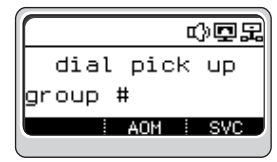

# **MY GROUP PICKUP**

This is the function used to pick up the call placed within the same group.

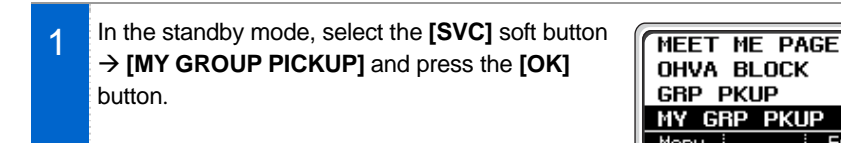

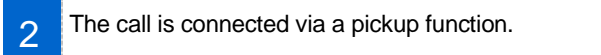

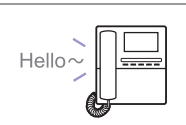

# CALLBACK

This is the function used to make a call reservation when the called party is busy or does not answer.

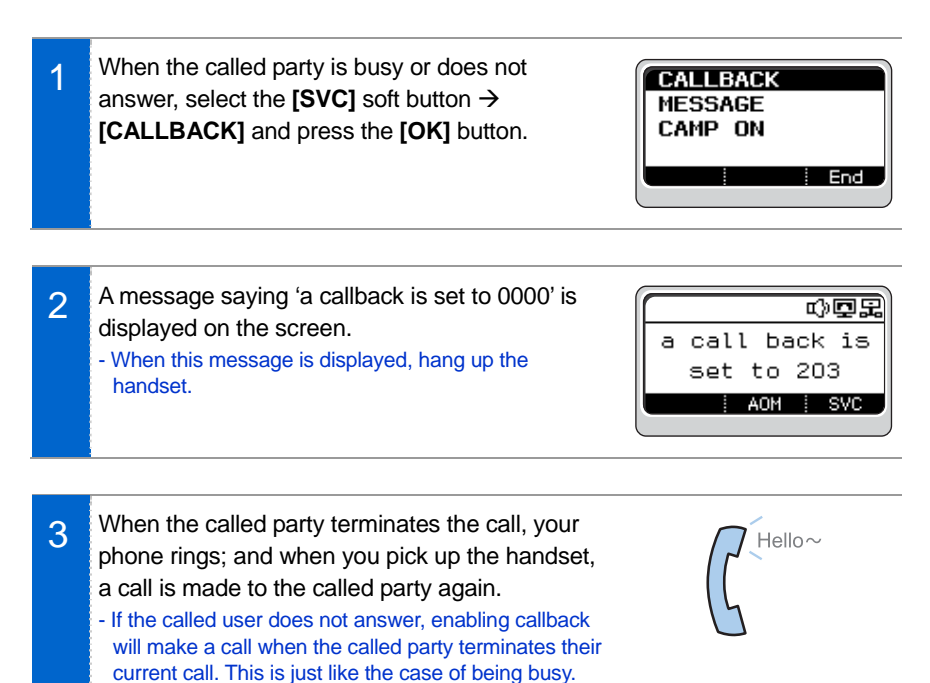

# SERVICE MENUS

# CAMP ON

This is the function used to place a call to the called party as soon as he/she terminates his/her call, when he/she is busy.

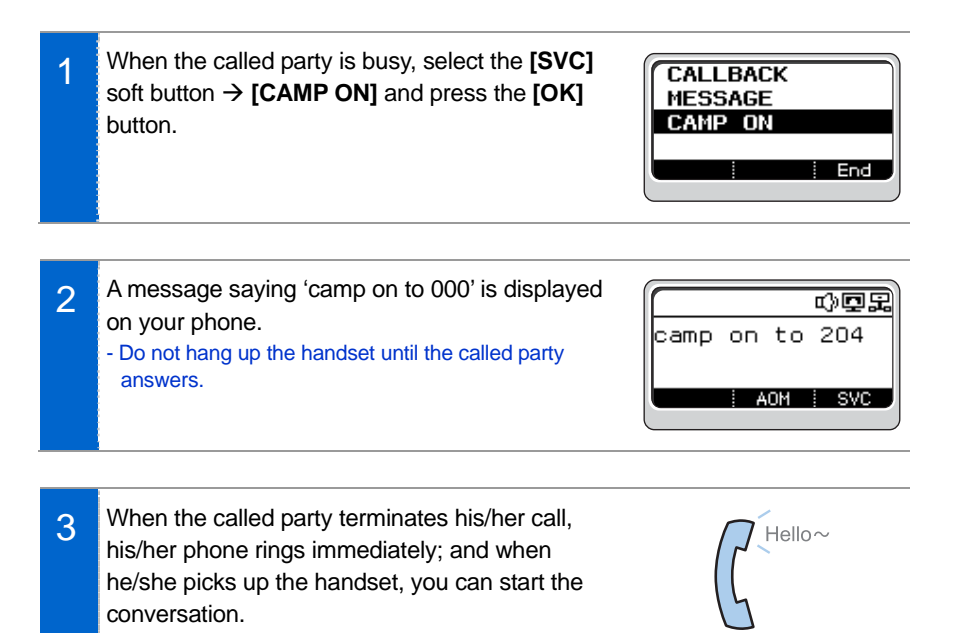

# **GROUP LISTEN**

This is the function used to hear the voice of the other party via both handset and speaker.

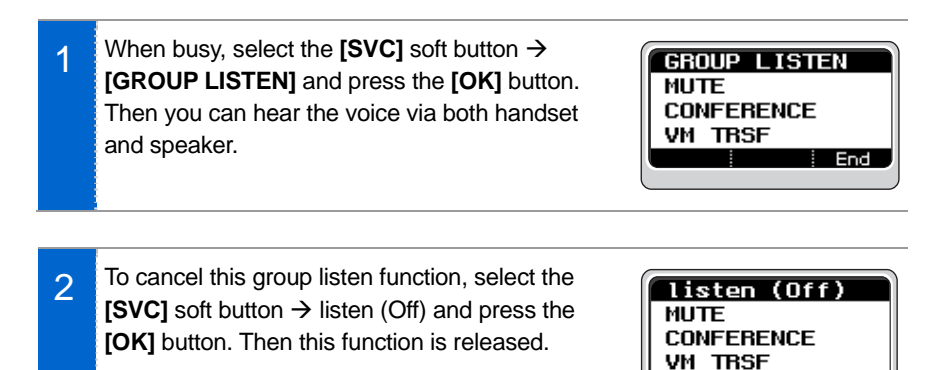

## <u>MUTE</u>

This function is used to silence the user's voice when busy, but you can still hear the voice of the other party.

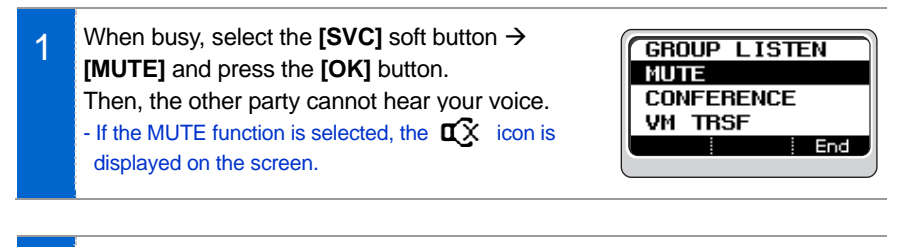

2 To cancel the MUTE function, select the [SVC] soft button  $\rightarrow$  [mute (Off)] and press the [OK] button.

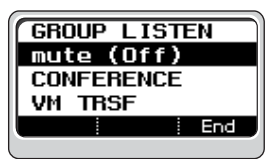

End

# **CONFERENCE**

This is the function used to hold a conference with multiple people while making a call.

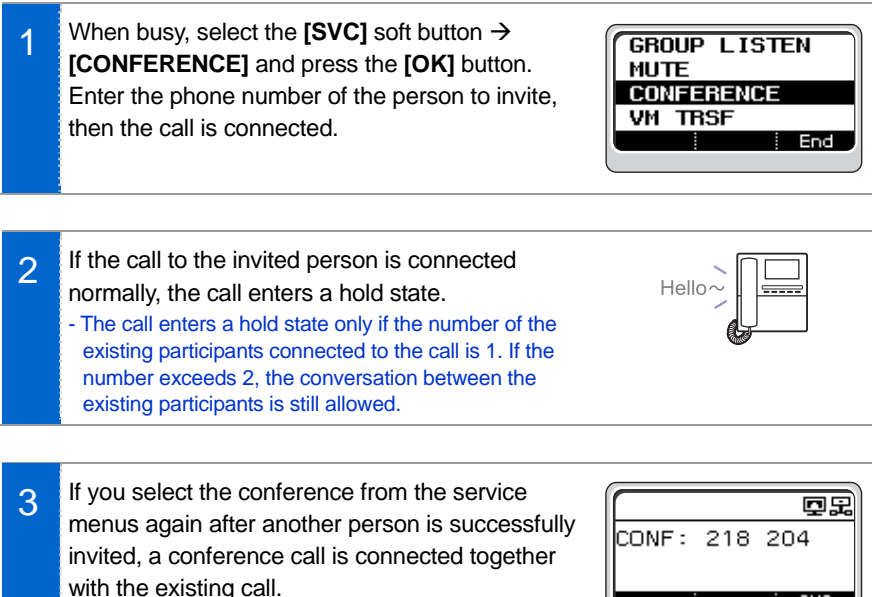

- You can invite up to 5 persons in this manner.

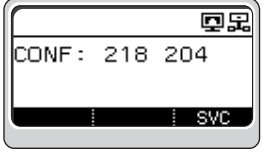

# AOM MENU

In the standby mode, AOM (Add On Module) allows you to use various phone functions defined in the system conveniently.

# AOM Screen

On the AOM screen, various phone functions defined in the system are displayed. Using the **[Direction]** button, move to a desired function and press **[OK]** to execute it.

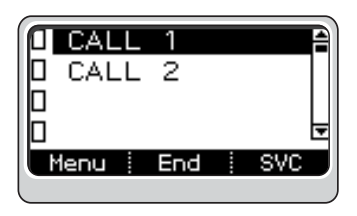

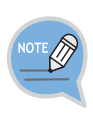

- AOM menus and functions may differ depending on the system version and settings by an administrator.

For more information, consult your system administrator.

- The basic function of the multi-purpose button in the AOM menus is Call Hold, but it can be changed by a system administrator.

# TROUBLESHOOTING

The following are examples of frequently occurring problems and solutions.

Please check the list of solutions before requesting repair services from the service center.

Please call the service center if the problem is not resolved using the following solutions.

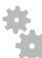

### Installation/Connection

| Trouble                                                                      | Solution                                                                                                    |
|------------------------------------------------------------------------------|----------------------------------------------------------------------------------------------------|
| The phone is not powered up<br>after it is connected to the<br>power supply. | - Check if all of the cables are connected to the phone correctly.                                                   |
|                                                                              | <ul> <li>Check if the power adapter (included in the<br/>package) used is the correct one.</li> </ul>                |
|                                                                              | <ul> <li>Disconnect the power adapter from the phone for<br/>about 10 seconds, then reconnect.</li> </ul>            |
| The phone's functions do not<br>work after the phone has been<br>reset.      | If an 'IP address conflict' message is displayed,<br>it means the same IP addressed is used by other<br>phone or PC. |
|                                                                              | For more information, consult your system administrator.                                                             |

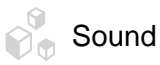

| Trouble                                                     | Solution                                                                                                    |
|-------------------------------------------------------------|----------------------------------------------------------------------------------------------------|
| The phone does not ring or the sound is too quiet.          | Press the <b>[Volume]</b> button to increase the sound.<br>(See the 'Volume Control' under 'What The User<br>Needs to Know in Advance' section in this user<br>manual.) |
| The sound is not clear due to interference or crossed lines | If you were using the speaker, try using the handset.                                                                                                    |
| There are a lot of echoes coming from the speaker           | If phones are used too close to each other, speaking<br>via a speaker may cause echoes. So, maintain a<br>distance of at least 1 m between phones.                      |

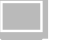

#### Screen

| Trouble                                                                                                    | Solution                                                                                                    |
|----------------------------------------------------------------------------------------------------|----------------------------------------------------------------------------------------------------|
| You cannot hear the dial tone<br>when you pick up the phone or<br>press the <b>[Answer/Cancel]</b><br>button | <ul> <li>Check if the power adapter and all of the cables are connected to the phone correctly.</li> <li>Check if all of the network environments, such as the phone's IP address, are set up correctly.</li> </ul> |
| button                                                                                                    | the phone's IP address, are set up correctly.                                                                                                    |

General

| Trouble                                                 | Solution                                                                                                    |
|---------------------------------------------------------|----------------------------------------------------------------------------------------------------|
| Nothing is displayed on the LCD screen during the call. | Check if the power cable is properly connected to its port. (See the 'Phone Installation' section of this user manual.) |

#### SMT-i3100 User Guide \_65

# APPENDIX

# **Product Specifications**

The features and specifications of the SMT-i3100 are as follows:

| Item                                    | Specification                               |
|-----------------------------------------|---------------------------------------------|
| Model                                   | SMT-i3100                                   |
| Weight (g)                              | 497                                         |
| Dimensions (mm)                         | 170 (W) × 199 (L) × 110 (H)                 |
| Power consumption when using PoE        | DC 36-57 V (Standard 48 V); 400 mA          |
| Power consumption when using an adaptor | DC 5 V; 1 A (Max.)                          |
| Network Interface                       | Ethernet 10/100BASE-T                       |
| PoE Interface                           | Supports 802.3 a/f standard.                |
| LCD                                     | Black & white graphic LCD (128 × 64 pixels) |
| Operation Conditions                    | Temperature: 0-45°C, Humidity: 10-90%       |

#### Class A device (Business ITE product)

- A dealer or user should note that this product ensures EMI/EMS compliance as a device for business purposes.

Therefore, if this product is sold or purchased in error, please replace it with the appropriate product for home use.

- This product, as a class A device, passed the EMI compliance test.